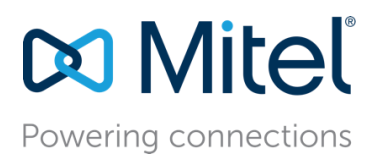

Mitel for Salesforce Connect Administration Guide

# Mitel for Salesforce Connect Administration Guide

November 2018

Description: This Guide describes the Mitel for Salesforce application. It explains how to associate Salesforce records with any call, add comments to the user record, then transfer the call with its associated data to another agent.

# Contents

| Introduction                                                                                                    | 4                          |
|----------------------------------------------------------------------------------------------------|----------------------------|
| Requirements                                                                                                    | 5                          |
| Architecture and Overview                                                                                                    | 7                          |
| Domain and Network Port Access                                                                                                    | 8                          |
| Mitel for Salesforce Implementation                                                                                                    | 9                          |
| Salesforce implementation<br>Step 1 – Download the Mitel Call Center 5.4 XML Configuration File<br>Step 2 – Import the Call Center Definition into Salesforce<br>Step 3 – Configure the Call Center Definition.                                                                                        | 9<br>9<br>10<br>11         |
| <ul> <li>Step 4 – Assigning Users to the Call Center</li> <li>Step 5 – Creating a Softphone Layout and Associating Users</li> <li>Step 6 – Adding the CTI Softphone to the Lightning Toolbar (Optional)</li> <li>Step 7 – Load APEX Package (Optional)</li> <li>Step 8 – Test the Softphone</li> </ul> | 12<br>13<br>15<br>16<br>17 |
| Softphone Display Errors                                                                                                    | 18                         |
| Troubleshooting Softphone Display Errors                                                                                                    | 19                         |
| Detailed Configuration                                                                                                    | 20                         |
| Call Centers Setting                                                                                                    | 20                         |
| General Information<br>Internal Name<br>Display Name<br>Description<br>CTI Adapter Softphone URL<br>Use CTI API (true/false)<br>Softphone Height<br>Salesforce Compatibility Mode                                                                                                    | 22<br>22<br>22<br>22<br>   |
| Settings                                                                                                    | 23                         |
| Cloud Contact Center Settings<br>Agent Controls Enabled (true/false)                                                                                                    | 30                         |
| Custom Call Log Fields to set for Wrap Codes ("Salesforce field", "Salesforce field",)                                                                                                    |                            |
| Custom Call Log Fields to set for Wrap Codes ("Salesforce field", "Salesforce field",)<br>Call Log Settings                                                                                                    |                            |
| Custom Call Log Fields to set for Wrap Codes ("Salesforce field", "Salesforce field",)<br>Call Log Settings<br>Advanced Call Log Settings                                                                                                    | 31<br>32<br>35             |
| Custom Call Log Fields to set for Wrap Codes ("Salesforce field", "Salesforce field",)<br>Call Log Settings<br>Advanced Call Log Settings<br>Manage Call Center Users                                                                                                    |                            |

| Assigning SoftPhone Layouts to Users                          | 45   |
|---------------------------------------------------------------|------|
| Directory Numbers                                             | 45   |
| Clone Call Center Configuration                               | 46   |
| Appendix A: Mitel Call Recorder Integration                   | . 46 |
| Configure the Mitel Call Recorder to Record the Calls         | 46   |
| Create the Custom Field to Hold the Call Recorder Player Link | 49   |
| Recording Playback                                            | 52   |
| Appendix B: Application Integration Features                  | . 54 |
| MiCloud Connect implementations                               | 54   |
| MiVoice Connect implementations                               | 55   |

# Introduction

Mitel for Salesforce enables a single-source view of all your business communications and customer interactions. This tight integration unifies voice and customer data and enhances the functionality of both the phone and CRM applications. It's easy to associate Salesforce records with any call, add comments to the user record, then transfer the call—with its associated data—to another agent. Users can create dashboards to track contacts, which can serve as an early indicator of sales, service or operational performance.

The Mitel for Salesforce Application and its Cloud Softphone integrates into Salesforce using Salesforce's Open CTI (Computer Telephony Interface). This application supports Citrix and Windows Terminal Services (WTS) environments and requires no desktop client software.

The Mitel Softphone is the customizable, browser-based Unified Communications (UC) tool embedded within Salesforce pages. Being browser and platform agnostic, the Mitel Softphone provides full feature capabilities across all internet browsers on all platforms. Do not confuse this Salesforce embedded "softphone" with the Mitel Connect client softphone.

The Mitel Softphone features include:

- Compatible with Classic pages, Console pages and Lightning pages.
- Make calls by dialing a number in the Softphone, choosing a number from the QuickDialer dropdown menu or by click-to-dial from a phone number on any Salesforce page.
- View multiple active phone calls within the Softphone with automatic screen pop of the caller's contact detail and history.
- Automatic display of Salesforce entities like contacts and accounts that are associated with calls based on a Mitel Contact Center call profile value (MiCloud Connect only), the caller's phone number, and called number.
- Quick Dialer access to Mitel directory entries and Outlook contacts, as well as real-time telephony presence icons.
- Full embedded call control features including answer, hold, hang-up, transfer, and initiate conference.
- Connect Availability State control (when user is not configured as a MiCloud Contact Center CRM user) and automatic synchronization with the Connect Client and IP phones.
- Workgroup Agent Status control and automatic synchronization with the Connect client (MiVoice Connect only).
- Workgroup Agent Status integration with workgroup call handling and call log (MiVoice Connect only).
- Configurable Softphone call information displays.
- Call log can be automatically saved in Salesforce Activity History with association to Salesforce entities.
- Include custom Activity object fields on the Mitel softphone (requires Salesforce Enterprise edition or above).
- Administrator configurable "Call Result" picklist to categorize inbound and outbound calls.
- Quick links to retrieve call logs for the last three calls or calls for the day.
- Support for Salesforce Workspace Transfer to make the current contact, case, account, etc. pop on another agent's browser when the call is transferred.

- Push Page function, which allows one user to make their current Salesforce page automatically appear on their colleague's browser during an internal call to each other.
- For customers who have also deployed Mitel Call Recorder, click-to-play audio recordings automatically embedded in associated call activity records (MiVoice Connect only).

# Requirements

The Mitel for Salesforce Application requires the following:

- Mitel MiCloud Connect or Mitel MiVoice Connect.
- The Contact Center enhancement on Salesforce is available only for MiCloud Connect.
- Mitel ONSITE server(s) or an Edge-Gateway must provide a trusted certificate (e.g., root-signed) for secure communication (HTTPS) with the browser.
- A Salesforce.com account with Professional, Enterprise, or Performance Edition. Note that Salesforce Enterprise Edition or higher is required to load APEX package which enables advanced features.
- The *Mitel Applications Licensing Server* is required for MiVoice Connect deployments with either a trial or permanent license key for the Mitel for Salesforce application.
- Users on MiCloud Connect must have the Premier profile or above.
- For Contact Center, users must have the following licenses:
- Agent Premier or above
- Enable as CRM User option is enabled on the agent profile General settings
- A computing device on which to run the browser. This can be a Windows machine, Mac, or iPad.
- Application users must have one of the following supported operating systems and HTML 5 browsers:

| os                                                   | IE 9 | IE 10 | IE 11      | Edge         | Chrome<br>(version<br>28+) | Firefox<br>(version<br>23+) | Safari<br>(version 30+) | Mobile<br>Safari |
|------------------------------------------------------|------|-------|------------|--------------|----------------------------|-----------------------------|-------------------------|------------------|
| Windows 7 SP1                                        |      |       | $\sqrt{3}$ |              | $\checkmark$               | $\checkmark$                |                         |                  |
| Windows 8, 8.1<br>(desktop version,<br>non-metro UI) |      |       | $\sqrt{3}$ |              | V                          | $\checkmark$                |                         |                  |
| Windows 10                                           |      |       | $\sqrt{3}$ | $\checkmark$ | $\checkmark$               | $\checkmark$                |                         |                  |
| Mac (10.7 or greater)                                |      |       |            |              | $\checkmark$               | $\checkmark$                | $\checkmark$            |                  |
| iOS version 6+<br>(iPad, iPhone)                     |      |       |            |              | $\checkmark$               |                             |                         | $\checkmark$     |
| Android version 3.2 or greater1                      |      |       |            |              | $\checkmark$               |                             |                         |                  |
| Linux                                                |      |       |            |              | $\sqrt{2}$                 | $\sqrt{2}$                  |                         |                  |

1 Other versions of Android have not been validated but should work.

2 These browsers have not been validated on Linux but should work.

3 Salesforce does not support IE11 on Lightning interface.

# Architecture and Overview

The graphic below depicts the Mitel for Salesforce Application architecture and interfaces between high-level components. The Mitel for Salesforce Application has two major interfaces, one with Salesforce in the cloud over the internet and the other with either MiCloud Connect on the internet or Mitel MiVoice Connect within the customer intranet.

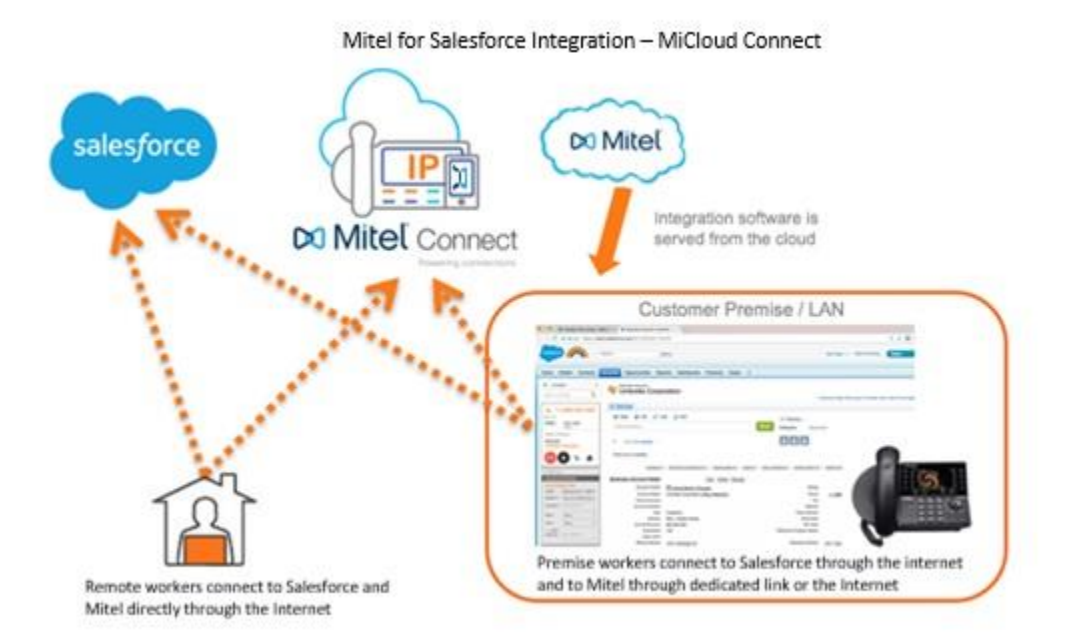

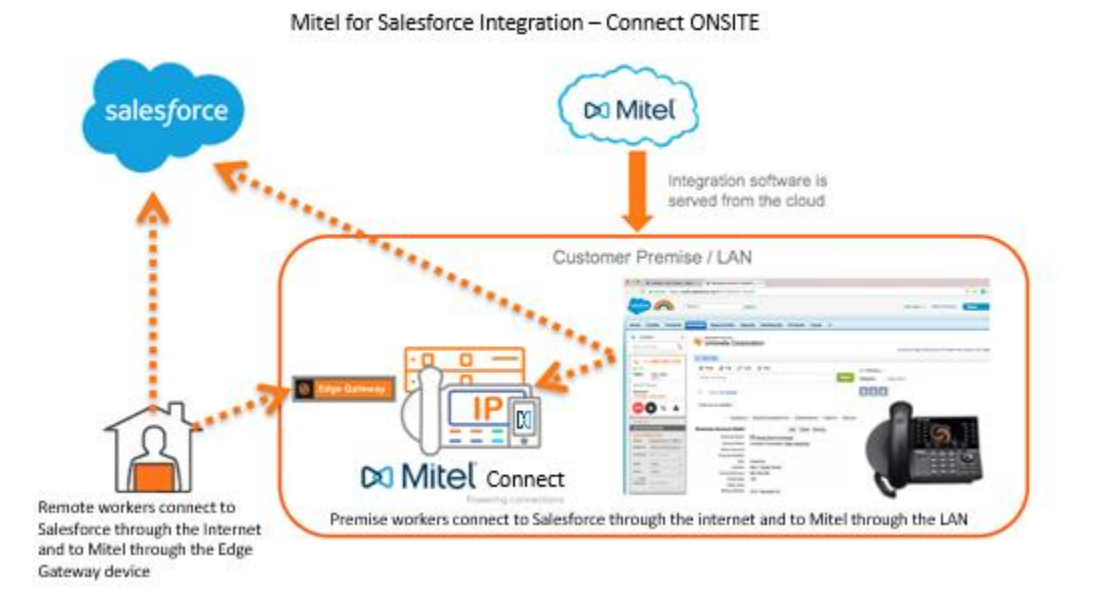

*Figure 1 - Mitel for Salesforce Integration – ST14.x* 

# Domain and Network Port Access

The Mitel for Salesforce application requires browser access to Salesforce and to the following domains:

| Domain                             | Port(s)   |
|------------------------------------|-----------|
| staasf.shoretelsky.com (softphone) | 443       |
| *.shoretel.com (CLOUD)             | 443, 5448 |
| HQ/DVS (ONSITE)                    | 443, 5448 |

Table 2 - Domain and Ports

# Mitel for Salesforce Implementation

# Salesforce implementation

# Step 1 – Download the Mitel Call Center 5.4 XML Configuration File

Telephony integration is configured and assigned to users using what Salesforce calls "Call Centers." The first step is for the Salesforce administrator to import the Mitel for Salesforce Call Center XML file to create the call center. The Call Center is a group of settings that allows Salesforce to find the Softphone code and to configure the various features of the softphone.

New users will want to download and import the XML file. Current users who are upgrading will want to download and import the updated XML file if they wish to take advantage of the new configuration options supported in the current Softphone.

Note: A Call Center only affects a Salesforce user when they are assigned to it. You can therefore import a new Call Center and adjust settings without affecting users on the system until you are ready to assign them to this new Call Center.

Click on this link to download the Mitel Call Center configuration file. https://staasf.shoretelsky.com/STCloudCallCenterDefinition5.xml

Save the web page to the desktop by using the browser "Save As..." command. This can usually be accessed in the web browser by using pressing Ctrl+S from the keyboard as shown here:

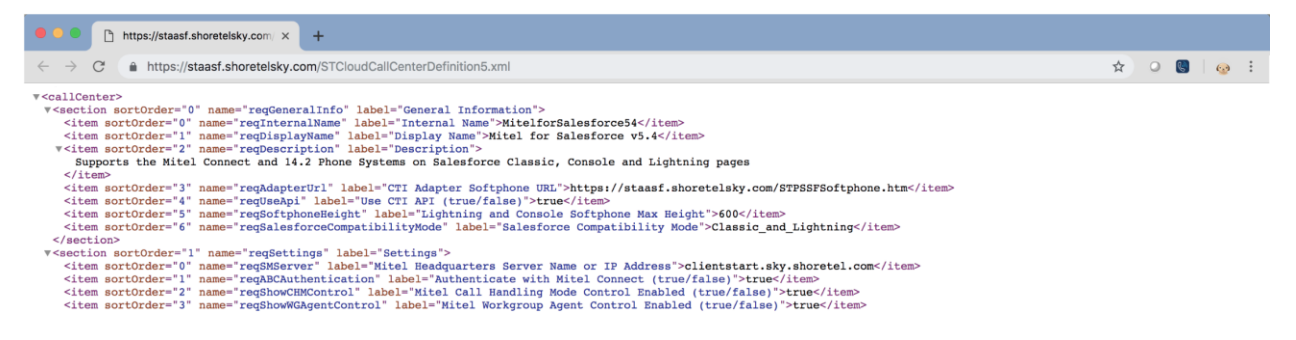

Select a location such as your desktop and click the Save button to save the file. The file name should default to "STCloudCallCenterDefinition5.xml".

Step 2 – Import the Call Center Definition into Salesforce

Log into Salesforce with administrator credentials and go to "Setup". In the quick find box, type in "call".

On the "All Call Centers" screen, click the Import button:

| Home Chatter Contacts A                                                          | Accounts Opportunities Reports Dashboards Products Cases +                                                                                                    |
|----------------------------------------------------------------------------------|----------------------------------------------------------------------------------------------------|
| Expand All   Collapse All                                                        | A call center corresponds to a single computer-telephony integration (CTI) system already in place at your organization.                                                                                                    |
| Personal Setup Call Center Settings My Softphone Settings                        | Action Name + Version Created Date Last Modified Date                                                                                                    |
| App Setup Customize Call Center Call Centers Directory Numbers Softphone Layouts |                                                                                                    |
| Home Chatter Contacts A                                                          | Accounts Opportunities Reports Dashboards Products Cases +                                                                                                    |
| Quick Find / Search () Q<br>Expand All   Collapse All<br>Lightning Experience    | Call Center Import Help for this Page 📀 To create your first call center record for a CTI adapter that was just installed, import the adapter's default XML call center definition file into salesforce.com. The call center definition file is located in the adapter's installation directory, and is typically named after the type of CTI system that the adapter supports (for example, "CiscolPCCEnterprise7x.xml"). <u>View sample definition file</u> |
| Salesforce1 Quick Start                                                          | Import Cancel                                                                                                    |
| Force.com Home                                                                   | New Call Center Import Information = Required Information                                                                                                    |
| System Overview                                                                  | Call Center Definition<br>File STCloudCallC nition5.xml                                                                                                    |
| Personal Setup                                                                   | Import                                                                                                    |

## The below image shows the properly installed "Mitel for Salesforce 5.4" call center:

| Home   | Chatter      | Contacts       | Accounts               | Opportunities                               | Reports                        | Dashboards                           | Products                         | Cases             | +          |                            |                                      |
|--------|--------------|----------------|------------------------|---------------------------------------------|--------------------------------|--------------------------------------|----------------------------------|-------------------|------------|----------------------------|--------------------------------------|
| Quick  | Find / Searc | h 🕜 Q          | All C                  | all Center                                  | s                              |                                      |                                  |                   |            |                            | Help for this Page 🥝                 |
|        | & →          | 7              | A call cer<br>assigned | nter corresponds t<br>I to a call center be | o a single co<br>efore they co | omputer-telepho<br>an use any Call ( | ny integration<br>Center feature | (CTI) syste<br>s. | em already | r in place at your organiz | zation. Salesforce.com users must be |
| Lia    | htning Evr   | orionoo        |                        |                                             |                                |                                      |                                  | Import            |            |                            |                                      |
| LIG    | iaration As  | sistant        | Action                 | Name +                                      |                                |                                      |                                  |                   | Version    | Created Date               | Last Modified Date                   |
| Switch | to the mode  | n. intelliaent | Edit   D               | el Mitel for Salesfo                        | prce v5.4                      |                                      |                                  |                   |            | 9/18/2018 2:33 PM          | 9/18/2018 2:33 PM                    |

Step 3 – Configure the Call Center Definition

Mitel CTI Adapter URL and the Mitel Headquarters Server Address

Before the Softphone can function, a Salesforce administrator must configure several settings of the "Mitel Adapter Version 5.4" Call Center adapter. The Call Center adapter defines the settings used by the Mitel application. This Call Center adapter was installed by previous import procedure.

The Salesforce administrator accesses the settings by navigating as follows:

- 1. In Salesforce, click Your Name ➤ Setup ➤ Customize ➤ Call Center ➤ Call Centers.
- 2. If the Introducing Salesforce CRM Call Center splash page appears, click Continue.
- **3.** To view the settings, click on the "Mitel for Salesforce 5.4" link as highlighted in the screenshot below.

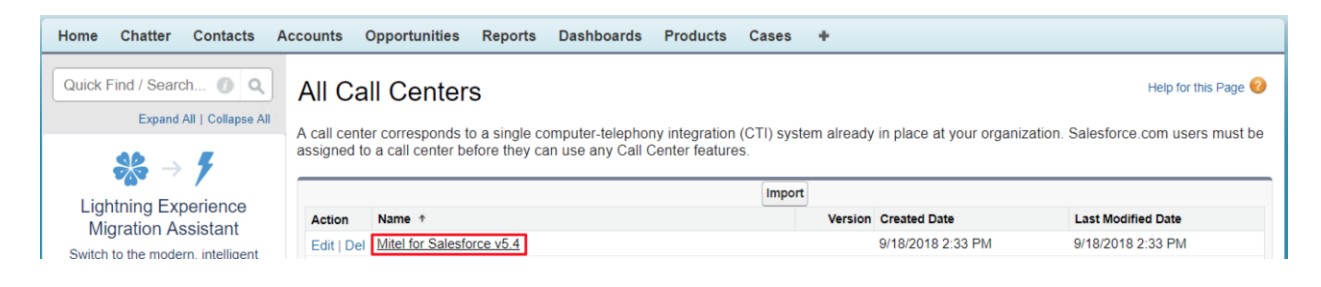

Doing so will display the "Call Center Details" for the Mitel for Salesforce Application as shown below. To edit the settings, click the Edit button at the top of the page. After making changes, click Save at the top or bottom of the page.

| Home Chatter Contacts A                               | Accounts Opportunities                                              | Reports Dashboards Products Cases +                                                                                               |                      |
|-------------------------------------------------------|---------------------------------------------------------------------|----------------------------------------------------------------------------------------------------|----------------------|
| Quick Find / Search () Q<br>Expand All   Collapse All | Call Center<br>Mitel for Salesfor<br>All Call Centers » Mitel for S | ce v5.4<br>alesforce v5.4                                                                                                    | Help for this Page 🥹 |
| <b>\$</b> \$ → <b>7</b>                               | Call Center Detail                                                  | Edit Delete Clone                                                                                                    |                      |
| Lightning Experience<br>Migration Assistant           | General Information<br>Internal Name                                | MitelforSalesforce54                                                                                                    |                      |
| Switch to the modern, intelligent<br>Salesforce.      | Display Name<br>Description                                         | Mitel for Salesforce v5.4<br>Supports the Mitel Connect and 14.2 Phone Systems on Salesforce Classic, Console and Lightning pages |                      |
| Get Started                                           | CTI Adapter Softphone URL<br>Use CTI API (true/false)               | https://staasf.shoretelsky.com/STPSSFSoftphone.htm<br>true                                                                        |                      |
|                                                       | Lightning and Console<br>Softphone Max Height                       | 600                                                                                                    |                      |
| Salestorce Mobile Quick Start                         | Salesforce Compatibility<br>Mode                                    | Classic_and_Lightning                                                                                                    |                      |
| Home                                                  | Settings                                                            |                                                                                                    |                      |
| System Overview                                       | Name or IP Address<br>Authenticate with Mitel                       | clientstart.sky.shoretel.com                                                                                                    |                      |
|                                                       | Connect (true/false)                                                |                                                                                                    |                      |

All of the settings are described later in the Debugging logs

If there is an error, the logs need to be sent to the Mitel support representative as the integration runs on the local workstation and logs are saved locally.

Click Settings > Log To Console and bring up the developer tool to see the Console.

When you receive a call, the logs are displayed on the Console screen. The respective error log, which is highlighted in red, can be downloaded and sent to the Mitel representative to debug the issue.

Detailed Configuration section of the document. However, before the integration can function, there are three key settings that must be set:

## **General Information**

**CTI Adapter Softphone URL and Standby Softphone URL:** This tells Salesforce from where to load the softphone page when a user is using this call center definition. These URLs are hosted on a MiCloud server and must be configured to use HTTPS as shown below:

CTI Adapter Softphone URL: https://staasf.shoretelsky.com/STPSSFSoftphone.htm

**Note:** The shoretelsky.com servers are strictly a software repository for this solution.

Settings

• Mitel Headquarters Server Name or IP Address: This is used by the integration to access the Mitel phone system.

For Mitel Connect, the value is a hostname, which depends on the deployment type:

- MiCloud Connect:
  - clientstart.sky.shoretel.com (US)
  - clientstart.sky.shoretel.eu (UK/Europe)
  - clientstart.sky.shoretel.com.au (Australia)
- MiVoice Connect: The fully qualified domain name (FQDN) of either the Mitel HQ server or Edge-Proxy.

**Note:** The ONSITE Mitel HQ (and DVS) server(s) must have a root-signed SSL cert from a recognized cert provider. The Mitel MiVoice Connect system generates self-signed certs when you install the software. While these self-signed certs will work for the Connect Client and the 400 series phones, workstation browsers do not honor self-signed certs by default and so will not allow the connection. The self-signed cert needs to be replaced with a root-signed cert using the process described in the Mitel Connect Administration Guide.

- Authenticate with Mitel Connect.
  - This value must be set to true.

# Step 4 – Assigning Users to the Call Center

In addition to the basic configuration of the Call Center, users must be assigned to use the Mitel Call Center. At the bottom of the page showing the details for the "Mitel for Salesforce 5.4" Call Center, click the Manage Call Center Users button. For additional details as well as how to set the Call Center when editing a user, see the <u>Manage Call Center Users</u> section.

#### Click [Add More Users]

|            |             |            | _        | Α        | В     | D   | E   F | G     | H   I | J∣K | L   M | ΛİΝ | 0 | PQ          | R    | S   | τļ   | U   V | W | X | YZ | Other | All |
|------------|-------------|------------|----------|----------|-------|-----|-------|-------|-------|-----|-------|-----|---|-------------|------|-----|------|-------|---|---|----|-------|-----|
|            |             |            |          | Add More | Users | Rei | move  | Users | 5     |     |       |     |   |             |      |     |      |       |   |   |    |       |     |
| Action     | Full Name 🛧 | Alias      | Username |          |       |     |       |       |       |     | R     | ole |   | Profi       | ile  |     |      |       |   |   |    |       |     |
| C   Remove | Apps, Alan  | <u>TM3</u> |          |          |       |     |       |       |       |     |       |     |   | <u>Syst</u> | em / | \dm | nist | rator |   |   |    |       |     |

Search for the specific user(s). Check the box next to their name(s). Click [Add to Call Center].

| First Name                                                                                                    | ᅌ equals 🔇                                                                                            | Patricia AND                                                                                                    |      |         |  |  |  |  |  |  |
|----------------------------------------------------------------------------------------------------|----------------------------------------------------------------------------------------------------|----------------------------------------------------------------------------------------------------|------|---------|--|--|--|--|--|--|
| None                                                                                                    | CNone                                                                                                 | AND                                                                                                    |      |         |  |  |  |  |  |  |
| None                                                                                                    | None                                                                                                  | AND                                                                                                    |      |         |  |  |  |  |  |  |
| None                                                                                                    | None                                                                                                  | AND                                                                                                    |      |         |  |  |  |  |  |  |
| None                                                                                                    | None                                                                                                  |                                                                                                    |      |         |  |  |  |  |  |  |
| <ul> <li>Filter By Additional Fields (Optional):</li> <li>You can use "or" filters by entering multiple items in the third column, separated by commas.</li> <li>For date fields, enter the value in following format: 4/16/2017</li> <li>For date/time fields, enter the value in following format: 4/16/2017 9:57 PM</li> </ul> |                                                                                                    |                                                                                                    |      |         |  |  |  |  |  |  |
| <ul> <li>You can use "or" filters</li> <li>For date fields, enter th</li> <li>For date/time fields, er</li> </ul>                                                                                                    | by entering multiple items<br>re value in following format<br>ter the value in following fo           | in the third column, separated by commas.<br>: 4/16/2017<br>rrmat: 4/16/2017 9:57 PM                                          |      |         |  |  |  |  |  |  |
| You can use "or" filters     For date fields, enter th     For date/time fields, er                                                                                                    | by entering multiple items<br>ne value in following format<br>ter the value in following for<br>Find  | in the third column, separated by commas.<br>: 4/16/2017<br>rmat: 4/16/2017 9:57 PM                                           |      |         |  |  |  |  |  |  |
| You can use "or" filters     For date fields, enter th     For date/time fields, er                                                                                                    | by entering multiple items<br>the value in following format<br>ter the value in following for<br>Find | in the third column, separated by commas.<br>: 4/16/2017<br>rrmat: 4/16/2017 9:57 PM<br>Add to Call Center Cancel<br>Username | Role | Profile |  |  |  |  |  |  |

**Note:** To switch a user from an existing call center to a new one, you will need to first remove the user from the existing call center.

# Step 5 – Creating a Softphone Layout and Associating Users

In addition to associating users with the Mitel Call Center, users must also be associated with a valid Softphone Layout. Go to "Setup". In the quick find box, type in "call".

Click the Edit link next to the Default SoftPhone Layout.

|                                          | Softp                                | hone Layouts                                                          |                                     |                                         |                                                                |                                                                  | Help for this Page 🥹                                                |
|------------------------------------------|--------------------------------------|-----------------------------------------------------------------------|-------------------------------------|-----------------------------------------|----------------------------------------------------------------|------------------------------------------------------------------|---------------------------------------------------------------------|
| Expand All   Collapse All Personal Setup | A softphor<br>on which a<br>profile. | ne is a customizable call control<br>a CTI adapter has been installed | tool that appea<br>d. Similar to pa | ars in the sidebar<br>ge layouts, you c | of every salesforce.com page if an design custom softphone lay | f a user is assigned to a call o<br>outs and assign them to call | center and is working on a machine center users based on their user |
| Call Center Settings                     |                                      |                                                                       |                                     | New                                     | Softphone Layout Assignment                                    |                                                                  |                                                                     |
| My Softphone Settings                    | Action                               | Name †                                                                | Default                             | Created By Alias                        | Created Date                                                   | Last Modified By Alias                                           | Last Modified Date                                                  |
|                                          | Edit                                 | Default SoftPhone Layout                                              | 1                                   | kpowers                                 | 2/23/2007 12:30 PM                                             | <u>TM3</u>                                                       | 5/6/2015 9:09 AM                                                    |
| App Setup                                | -                                    |                                                                       |                                     |                                         |                                                                |                                                                  |                                                                     |
| Customize                                |                                      |                                                                       |                                     |                                         |                                                                |                                                                  |                                                                     |
| Call Center                              |                                      |                                                                       |                                     |                                         |                                                                |                                                                  |                                                                     |
| Call Centers                             |                                      |                                                                       |                                     |                                         |                                                                |                                                                  |                                                                     |
| Directory Numbers                        |                                      |                                                                       |                                     |                                         |                                                                |                                                                  |                                                                     |
| Softphone Layouts                        |                                      |                                                                       |                                     |                                         |                                                                |                                                                  |                                                                     |

The top section controls the database objects that are searched when a call is received. The default configuration includes Lead, Contact and Account. If you need to include other database objects that contain phone number fields, click the Add/Remove Objects link.

| Softphone Layout Edit                                                                                                    | Help for this F  |
|----------------------------------------------------------------------------------------------------|------------------|
| ach softphone layout allows you to customize the appearance of a softphone for inbound, outbound, and internal calls. Assign softphone layouts licking Layout Assignment in the Softphone Layouts page.          | to user profiles |
| Save Cancel                                                                                                    |                  |
| Name Default SoftPhone Layou 🗸 Is Default Layout                                                                                                    |                  |
| Select Call Type Inbound                                                                                                    |                  |
| Softphone Layout Help about                                                                                                    | t this section 🧃 |
| Diaplay these call related fields:                                                                                                    |                  |
| Display treese can-related neidos:                                                                                                    |                  |
| Caller ID, Dialed Number, Queue, Segment                                                                                                    | Edit             |
| Display these salesforce.com objects:                                                                                                    |                  |
| Lead, Case, Campaign, Contact  Add / Remo                                                                                                    | ove Objects      |
| If single Lead found, display: Name<br>If multiple matches are found, only the Name is displayed in Salesforce Classic. In Lightning Experience, all the selected fields are displayed.                          | Edit             |
| If single Case found, display: Case Number<br>If multiple matches are found, only the Case Number is displayed in Salesforce Classic. In Lightning Experience, all the selected fields are<br>displayed.         | Edit             |
| If single Campaign found, display: Campaign Name<br>If multiple matches are found, only the Campaign Name is displayed in Salesforce Classic. In Lightning Experience, all the selected fields are<br>displayed. | Edit             |
| If single Contact found, display: Name<br>If multiple matches are found, only the Name is displayed in Salesforce Classic. In Lightning Experience, all the selected fields are displayed                        | Edit             |

The bottom section controls the behavior of the integration.

| Screen pops open within: Existing browser window                  | Collapse |
|-------------------------------------------------------------------|----------|
| Existing browser window                                           |          |
| New browser window or tab                                         |          |
| No matching records: Pop to new Lead                              | Collapse |
| On't pop any screen                                               |          |
| Pop to new Lead                                                   |          |
| Pop to Visualforce page                                           |          |
| <ul> <li>Single-matching record: Pop detail page</li> </ul>       | Collapse |
| On't pop any screen                                               |          |
| Pop detail page                                                   |          |
| OPop to Visualforce page                                          |          |
| <ul> <li>Multiple-matching records: Pop to search page</li> </ul> | Collapse |
| O Don't pop any screen                                            |          |
| Pop to search page                                                |          |
| Pop to Visualforce page                                           |          |

- Screen pops open within Screen pops can occur in the current browser tab or open a new tab. The default is to pop within the existing tab. If you are using the Classic pages, we recommend the "New browser window or tab" option. If you are using Lightning pages, we recommend the "Existing browser window" option.
- No matching records If no record with a matching phone number is found, the integration can do nothing, pop a new record (ex. a new Lead), or pop a custom Visualforce page. The default is to do nothing.

- Single-matching record If the phone number of the caller is found on a single record, the integration can do nothing, pop the detail page where the phone number was found or pop a custom Visualforce page. The default is to pop the detail page.
- Multiple-matching records If the phone number of the caller is found on several records, the integration can do nothing, pop a search page listing or pop a custom Visualforce page. The default is to do nothing. We recommend popping the search page.

**Note:** The "Screen Pop Settings" portion of the Softphone Layout will only appear if the Salesforce administrator is assigned to the Call Center.

Step 6 – Adding the CTI Softphone to the Lightning Toolbar (Optional)

This step only applies if you wish to use the Mitel for Salesforce integration on Lightning. If not, please proceed to Step 7 – Load APEX Package (Optional).

Switch to the Lightning Experience if not already there. Click the gear icon and select Setup.

|                                           | Q Search Sa   | llesforce                   |            |             |                      | ★ 🛛 🕄 🏚 🖡 🚨                            |
|-------------------------------------------|---------------|-----------------------------|------------|-------------|----------------------|----------------------------------------|
| Sales Home Opportunities V                | Tasks 🗸 Files | Accounts 🗸                  | Contacts 🗸 | Campaigns 🗸 | Dashboards 🗸 Reports | ∨ Chatter Groups ∨ More ▼              |
| Recently Viewed -                         |               |                             |            |             |                      | New Import                             |
| 10 items - Last updated a few seconds ago |               |                             |            |             |                      | \$ ▼ <b>■</b> ▼ <b>C'</b> ✓ <b>©</b> ▼ |
| ACCOUNT NAME                              |               | PHONE                       |            |             | ACCOUNT OWNE         | R ALIAS                                |
| 1 Green Dog Houses                        |               | <b>(</b> 631) 429-488       | 30         |             | TM1                  | V                                      |
| 2 Riley Inc                               |               | <b>(</b> 360) 555-100       | )3         |             | TMartin2             | V                                      |
| 3 Umbrella Corporation                    |               | <b>&amp;+1 (488) 555</b> -: | 1000 ල     |             | jbenton              | V                                      |

Select User Interface > App Manager. Find the app that your team uses. For example, the Sales App (Note that this must be a Lightning type app). Click the down arrow on the right and select Edit.

|   | Service Setup Home     | \$      | setup<br>Lightning Experi | ence App Mana             | ger                  |                   | New Lightning A     | pp Nev    | v Connected A | рр |
|---|------------------------|---------|---------------------------|---------------------------|----------------------|-------------------|---------------------|-----------|---------------|----|
|   | ADMINISTRATION > Users | 20 iter | ms • Sorted by App Name   | Filtered by TabSet Type • |                      |                   |                     |           |               |    |
|   | > Channels             |         | APP NAME 🕇                | DEVELOPER NA              | DESCRIPTION          | LAST MODIFIED     | APP TYPE            | VISIBLE I | N LIGH        |    |
|   | AUTOMATION             | 1       | App Launcher              | AppLauncher               | App Launcher tabs    | 2/16/2014 10:33 P | Classic             | ~         |               | •  |
|   | > Process Automation   | 2       | Chatter Desktop           | Chatter_Desktop           | Chatter Desktop is a | 5/25/2016 5:02 PM | Connected (Managed) |           |               | •  |
| Ļ |                        | 3       | Chatter Mobile for B      | Chatter_for_BlackB        | The Salesforce.com   | 5/25/2016 5:02 PM | Connected (Managed) |           |               | •  |
|   | Objects and Fields     | 4       | Data Assessment           | DataAssessment            | Understand the co    | 5/23/2016 6:04 AM | Classic             | ~         |               | •  |
| Ē | User Interface         | 5       | Marketing                 | Marketing                 | Best-in-class on-de  | 1/19/2007 7:24 AM | Classic             | ~         |               | •  |
| ŀ | Action Link Templates  | 6       | Platform                  | Platform                  | The fundamental Fo   | 1/19/2007 7:24 AM | Classic             |           |               | •  |
| Ì | App Manager            | 7       | Sales                     | Sales                     | The world's most po  | 1/19/2007 7:24 AM | Classic             |           |               | •  |
| ľ | App Menu               | 8       | Sales                     | LightningSales            | Manage your sales    | 3/21/2017 3:42 PM | Lightning           | ~         |               | •  |
|   | Custom Labels          | 9       | Sales Console             | LightningSalesCons        | (Lightning Experien  | 1/13/2017 11:46 P | Lightning           | ~         | Edit          |    |

Select the Utility Bar and click [Add]. Select the Open CTI Softphone and click Done.

|        |                                                                                                    | Edit App                                                                                                    | × |
|--------|----------------------------------------------------------------------------------------------------|----------------------------------------------------------------------------------------------------|---|
| APP DE | TAILS & BRANDING APP OPTION Utility Bar Items Add                                                                                                    | IS UTILITY BAR SELECT ITEMS ASSIGN TO USER PROFILES                                                                                                    |   |
|        | Bearch components         Standard (11)         Chatter Feed         Chatter Publisher         Filter List         Flow (Beta)         History         Notes         Open CTI Softphone         Recent Items         Report Chart         Rich Text         Notes | PROPERTIES<br>Phone<br>Utility Item Properties<br>Label<br>Phone<br>To use an icon other than the default, enter the name of a Lightning De-<br>sign System utility icon. For example, custom_apps.<br>Icon<br>call<br>Panel Width<br>340<br>Panel Height<br>480<br>Load in background when app opens |   |

Step 7 – Load APEX Package (Optional)

There are several additional optional features of Mitel for Salesforce that are enabled by installing an additional package containing mainly some additional Apex Classes.

This package is required to enable the following features:

- Use an existing Task Activities to seed a call note when making calls from open Task Activities advantage and/or navigate to an existing open Task Activity record and use it to seed the current call note.
- Configure additional Salesforce Task Activity fields to show up in the call note areas of the softphone. This is described in the <u>Advanced Call Logging</u> section.
- Want to be able to potentially support application integration features as described in <u>Appendix B</u>.

**Note:** This package can only be installed in the Salesforce Enterprise Edition or higher. The package is not supported on the Salesforce Professional Edition.

To install the package in the PRODUCTION instance, the customer's Salesforce Administrator will need to access this URL: https://login.salesforce.com/packaging/installPackage.apexp?p0=04t50000003rft

To install the package in the SANDBOX instance, the customer's Salesforce Administrator will need to access this URL: https://test.salesforce.com/packaging/installPackage.apexp?p0=04t500000003rft

Follow the instructions. Permission should be granted to all users.

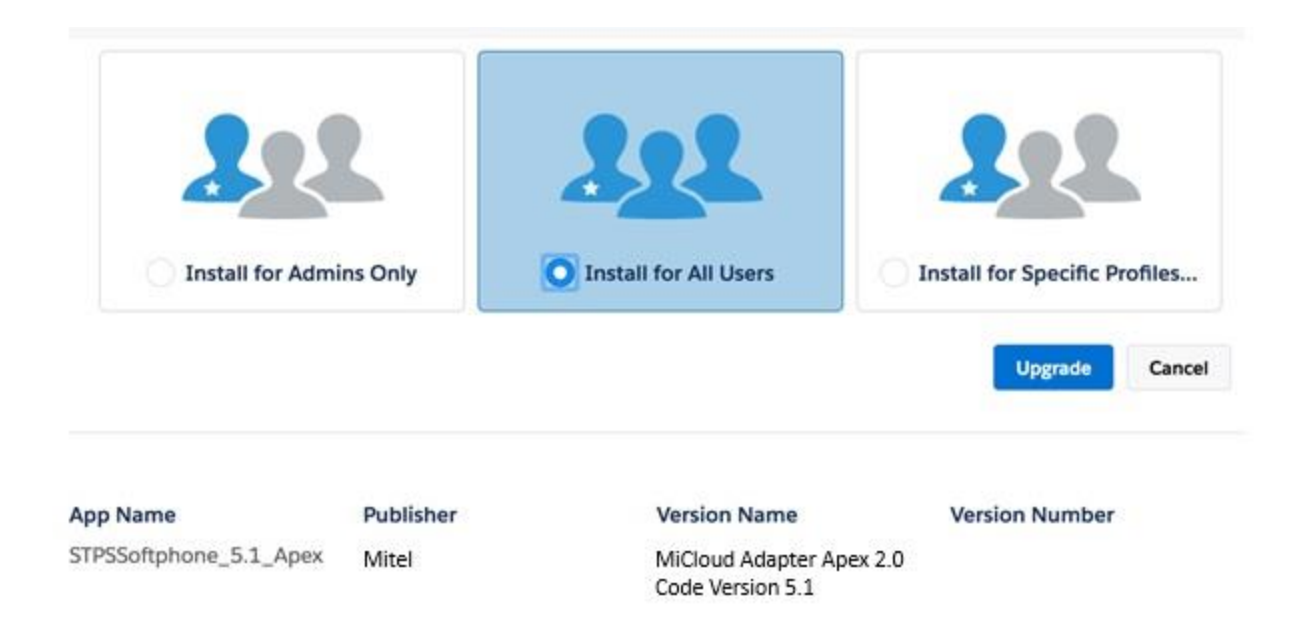

# Step 8 – Test the Softphone

Upon logging into Salesforce, you will be prompted to enter your Mitel credentials. Use the same credentials as you use to log into the Connect Client.

**Note:** The "Use Domain Credentials" option allows you to login without entering your username/password. For this option to work, the Mitel user profile must be linked to an AD user account AND the user must be on the corporate network or have an active VPN connection. If the user is off-net, they should enter their username and password.

| salesforce             | Search Search                           | $ \mathcal{G} $ Switch to Lightning Experience | Alan Apps 👻 Help & Training Sales 💌 |
|------------------------|-----------------------------------------|------------------------------------------------|-------------------------------------|
| Home Chatter Contacts  | Accounts Opportunities Reports          | Dashboards Products Cases +                    |                                     |
| Username               | Alan Apps<br>Tuesday September 18, 2018 |                                                |                                     |
| Use Domain Credentials | Calendar                                | New Event                                      | Calendar Help 🥑                     |
| Log In Cancel          | Today 9/18/2018                         |                                                | ✓ September 2018 >                  |

After entering your credentials, the softphone should display as follows:

| salesforce                                                                             | Search                               | Search 43 Swit              | ch to Lightning Experience | Alan Apps 👻 Help & Training Sales 🔻                                                                                                    |
|----------------------------------------------------------------------------------------|--------------------------------------|-----------------------------|----------------------------|----------------------------------------------------------------------------------------------------|
| Home Chatter Contacts                                                                  | Accounts Opportunities R             | Reports Dashboards Products | Cases 🕈                    |                                                                                                    |
| Available                                                                              | Alan Apps<br>Tuesday September 18, 1 | 2018                        |                            |                                                                                                    |
| ▲ Last Call<br>Subject Call Inbound 9/16/2018<br>Name Contact: Sophie Martin<br>Urgent | Calendar                             | New Event                   |                            | Calendar Help 🕐                                                                                                    |
| 6 🖌 🗙 🖵                                                                                | Today 9/18/2018                      |                             |                            | September 2018 >                                                                                                    |
| My Calls Today                                                                         | You have no events scheduler         | ed for the next 7 days.     |                            | Sun Mon Tue         Wed Thu Fri Sat           26         27         25         29         30         31         01           02         03         04         05         06         07         08           09         10         11         12         13         14         15           16         17         18         19         20         21         22           23         24         25         26         27         28         29 |

# Softphone Display Errors

The following list contains some of the common softphone display errors:

- **Softphone Does Not Load:** This is usually caused by misconfiguring the "Softphone URL" URL in the Call Center Definition. Please verify that the URL begins with "https".
- Other Errors: The following list contains some of the common causes for log on failures:
  - The Mitel server is incorrect in the Call Center Definition.
  - MiVoice Connect The certificate from the ONSITE server(s) or Edge-Gateway is not trusted. Note that when you install MiVoice Connect, it will generate a self-signed SSL cert. While the self-signed SSL cert will work fine for the Connect client and the 400 series IP phones, it will not be honored by the browsers. You must install a root-signed cert using Director as covered in chapter 4 of the Mitel Connect System Administration Guide.
  - Network errors.

| Username                                                                                                 | aapps                                                                                         |
|----------------------------------------------------------------------------------------------------|-----------------------------------------------------------------------------------------------|
| Password                                                                                                 |                                                                                               |
| Use Don                                                                                                  | nain Credentials                                                                              |
| Causes for f                                                                                             | allure include:                                                                               |
|                                                                                                    |                                                                                               |
| - The addre                                                                                              | ess of Mitel Server is                                                                        |
| - The addre<br>Incorrect in y                                                                            | ess of Mitel Server is<br>your CRM configuration                                              |
| The addre<br>Incorrect in y     There is a     Security Cer     Network e                                | ess of Mitel Server is<br>your CRM configuration<br>problem with your<br>rtificate.           |
| <ul> <li>The addre<br/>Incorrect in y</li> <li>There is a<br/>Security Cer</li> <li>Network e</li> </ul> | ess of Mitel Server is<br>your CRM configuration<br>problem with your<br>rtificate.<br>rrors. |

# Troubleshooting Softphone Display Errors

The browser console can provide information on the cause for softphone display errors and can be opened by entering Cntl-F12 and selecting the console tab. The examples below use the Chrome browser.

Mitel Server Configuration Error

Look for "POST" command to either "https://<server name>/shoreauth/userauth" or "https://<server name>/shoreauth/useradauth" with an error like "name not resolved". In the example below the server name "incorrecthost" is incorrect.

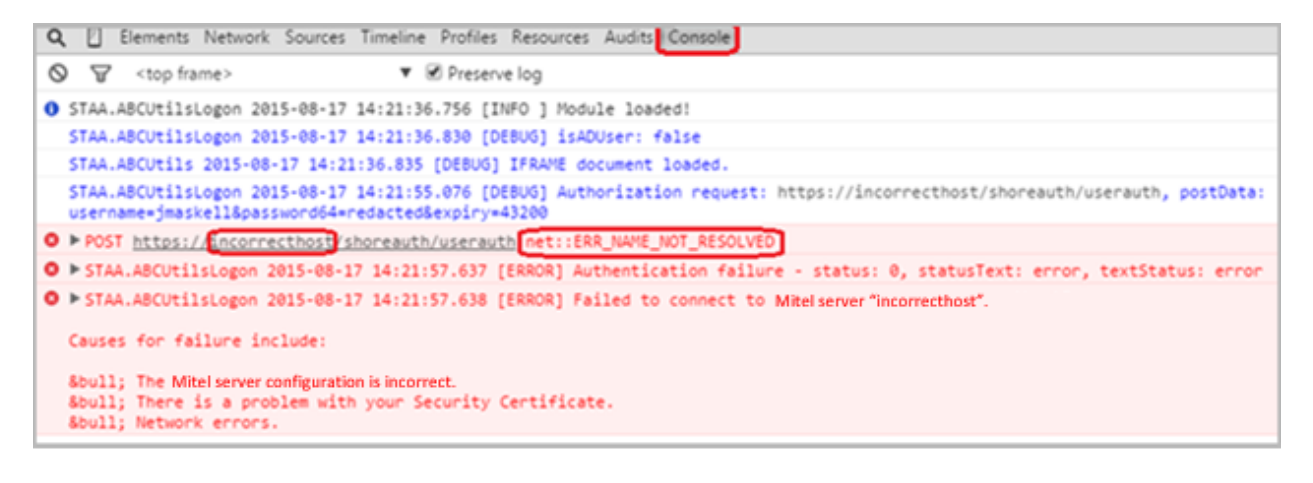

### Certificate Error

Look for "POST" command to either "https://<server name>/shoreauth/userauth" or "https://<server name>/shoreauth/useradauth" with an error like "insecure response". In the example below the server "jrbcosmosone.profservices.shoretel.com" did not provide a trusted certificate.

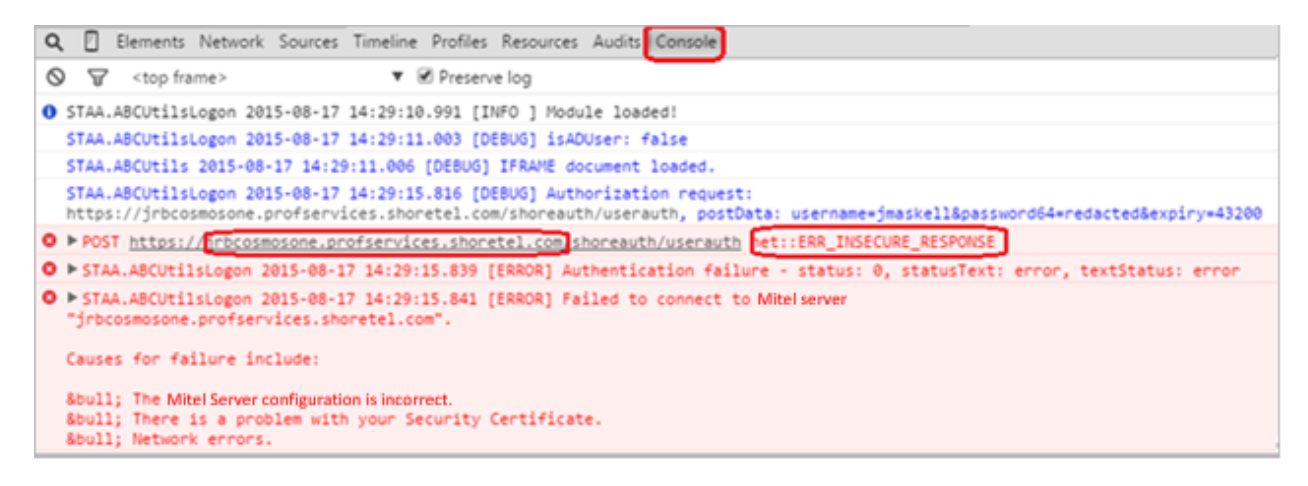

### Debugging logs

If there is an error, the logs need to be sent to the Mitel support representative as the integration runs on the local workstation and logs are saved locally.

Click Settings > Log To Console and bring up the developer tool to see the Console.

When you receive a call, the logs are displayed on the Console screen. The respective error log, which is highlighted in red, can be downloaded and sent to the Mitel representative to debug the issue.

# **Detailed Configuration**

The MiCloud Softphone is quite flexible in how it works. The key to this variability is through the configuration of two sets of settings, the Call Center configuration and the SoftPhone Layout configuration. Both settings are accessed by the Salesforce administrator through the Setup menu.

Each Salesforce user can be assigned to a specific Call Center. A group of users can be assigned to a specific SoftPhone Layout by security profile. By cloning the MiCloud Adapter Call Center Definition and creating or cloning existing SoftPhone Layouts, different groups of users can have different configuration settings.

# **Call Centers Setting**

To work with the call center definition:

Click Your Name ➤ Setup ➤ App Setup ➤ Customize ➤ Call Center ➤ Call Centers.

Assuming you have not renamed or copied the default call center definition then select the:

Mitel for Salesforce 5.4

This will display the settings as below:

| Home Chatter Contacts A                               | Accounts Opportunities                                                    | Reports Dashboards Products Cases +                                                                                               |
|-------------------------------------------------------|---------------------------------------------------------------------------|----------------------------------------------------------------------------------------------------|
| Quick Find / Search () Q<br>Expand All   Collapse All | Call Center<br>Mitel for Salesfor<br>All Call Centers » Mitel for S       | TCE V5.4 Help for this Page 🥑<br>Salesforce v5.4                                                                                  |
| <b>8</b> 8 → <b>7</b>                                 | Call Center Detail                                                        | Edit Delete Clone                                                                                                    |
| Lightning Experience<br>Migration Assistant           | General Information<br>Internal Name                                      | MitelforSalesforce54                                                                                                    |
| Switch to the modern, intelligent Salesforce.         | Display Name<br>Description                                               | Mitel for Salesforce v5.4<br>Supports the Mitel Connect and 14.2 Phone Systems on Salesforce Classic, Console and Lightning pages |
| Get Started                                           | CTI Adapter Softphone URL<br>Use CTI API (true/false)                     | https://staasf.shoretelsky.com/STPSSFSoftphone.htm<br>true                                                                        |
| Salesforce Mobile Quick Start                         | Lightning and Console<br>Softphone Max Height<br>Salesforce Compatibility | 600<br>Classic and Lightning                                                                                                    |
| Home                                                  | Node                                                                      |                                                                                                    |
|                                                       | Mitel Headquarters Server<br>Name or IP Address                           | clientstart.sky.shoretel.com                                                                                                    |
| System Overview                                       | Authenticate with Mitel<br>Connect (true/false)                           | true                                                                                                    |

| Home                                                    | Settings                                                              |                                      |                                         |                                       |                          |
|---------------------------------------------------------|-----------------------------------------------------------------------|--------------------------------------|-----------------------------------------|---------------------------------------|--------------------------|
|                                                         | Mitel Headquarters Server Name or                                     | clientstart.alpha.shoretel.com       |                                         |                                       |                          |
| Administer                                              | Authenticate with Mitel Connect                                       | true                                 |                                         |                                       |                          |
| Manage Users                                            | (true/false)                                                          |                                      |                                         |                                       |                          |
| Manage Apps                                             | Enabled (true/false)                                                  | liue                                 |                                         |                                       |                          |
| Company Profile                                         | Mitel Workgroup Agent Control<br>Enabled (true/false)                 | true                                 |                                         |                                       |                          |
| Security Controls                                       | Mitel Recorder Controls Enabled                                       | true                                 |                                         |                                       |                          |
| Domain Management                                       | Click to Dial Enabled (true/false)                                    | true                                 |                                         |                                       |                          |
| Communication Templates                                 | If only one record found on                                           | true                                 |                                         |                                       |                          |
| Iranslation Workbench     Data Management               | incoming call open the record<br>automatically (true/false)           |                                      |                                         |                                       |                          |
| Mobile Administration                                   | Show Softphone for New Calls in<br>Lightning and Console (true/false) | true                                 |                                         |                                       |                          |
| <ul> <li>Desktop Administration</li> </ul>              | Inbound Call Fields ({"label": "Mitel                                 | {"Dialed": "called"}, {"DNIS": "dnis | s"}, {"From": "from"}                   |                                       |                          |
| Lightning for Outlook and Sync                          | Call field"},})                                                       | /"Caller": "caller")                 |                                         |                                       |                          |
| Lightning for Gmail and Sync     Email Administration   | "Mitel call field"},})                                                | [ oundr : cunor ]                    |                                         |                                       |                          |
| Google Apps                                             | For Classic Interface only, New SF<br>entity for unknown caller PHONE |                                      |                                         |                                       |                          |
| Analytics                                               | For Classic Interface only. New SF                                    |                                      |                                         |                                       |                          |
| Data.com Administration                                 | entity for unknown caller NAME<br>form field ID                       |                                      |                                         |                                       |                          |
|                                                         | For inbound calls, search on dialed                                   | true                                 |                                         |                                       |                          |
| Build                                                   | caller's number (true/false/and)                                      |                                      |                                         |                                       |                          |
| Customize                                               | Salesforce Service Console Users<br>(true/false)                      |                                      |                                         |                                       |                          |
| Tab Names and Labers     Home                           | Additional Options ("Option":                                         |                                      |                                         |                                       |                          |
| Activities                                              | vulue,,                                                               |                                      |                                         |                                       |                          |
|                                                         |                                                                       |                                      |                                         |                                       |                          |
| Campaigns                                               | CLOUD Contact Center Setting                                          | S                                    |                                         |                                       |                          |
| ► Leads                                                 | Agent Controls Enabled (true/false)                                   | true                                 |                                         |                                       |                          |
| <ul> <li>Accounts</li> <li>D&amp;B Companies</li> </ul> | Auto save call log after wrap state<br>(true/false)                   | true                                 |                                         |                                       |                          |
| ► Contacts                                              | 0.00                                                                  |                                      |                                         |                                       |                          |
| Notes                                                   | Call Log Settings                                                     | true                                 |                                         |                                       |                          |
| Opportunities     Dath                                  | (true/false)                                                          | uue                                  |                                         |                                       |                          |
| Quotes                                                  | Inbound Calls Logging Enabled<br>(true/false)                         | true                                 |                                         |                                       |                          |
| <ul> <li>Forecasts</li> </ul>                           | Outbound Subject (Text and<br>variables including (date), {time}.     | Call Outbound {date} {time}          |                                         |                                       |                          |
| Social Media                                            | etc.)                                                                 | Online and (date) (line)             |                                         |                                       |                          |
| Cases     Entitlement Management                        | variables including {date}, {time},                                   | Call Inbound (date) (time)           |                                         |                                       |                          |
| Self-Service                                            | Outbound Call Log Results                                             | "New Lead - Reg Proposal", "Exi      | sting Customer - New Order", "Left Mess | age"                                  |                          |
| Call Center                                             | ("Result 1", "Result 2",)                                             | "Now Load Bog Proposal" "No          | w Load - Placed order" "Existing Custom | - Now Order"                          |                          |
| Call Centers                                            | 1", "Result 2",)                                                      | New Lead - Neg Proposal, Ne          | w Lead - Flaced order , Existing Custon |                                       |                          |
| Directory Numbers                                       | Missed Call Log Result                                                | Missed Call                          |                                         |                                       |                          |
| Softphone Layouts                                       | ({"Salesforce field": "Mitel call                                     |                                      |                                         |                                       |                          |
| Omni-Channel     Live Agent                             | For Classic Interface only, Follow                                    | false                                |                                         |                                       |                          |
| <ul> <li>Macros</li> </ul>                              | Up Options Enabled on<br>Save/Update (true/false)                     |                                      |                                         |                                       |                          |
| Contracts                                               | Keep Call Logs Open after Call<br>Disconnect (true/false/save)        | save                                 |                                         |                                       |                          |
| Orders     Solutions                                    | Recent Call Logs Count                                                | 3                                    |                                         |                                       |                          |
| Solutions                                               |                                                                       |                                      |                                         |                                       |                          |
| Develop                                                 |                                                                       |                                      |                                         |                                       |                          |
| Deploy                                                  | Advanced Call L                                                       | og Settings - Note: The              | se settings require the option          | onal Apex class STPSSoftphone be inst | alled in the             |
| Schema Builder                                          | customer's orga                                                       | nization.                            |                                         |                                       |                          |
| Lightning App Builder                                   | Record                                                                | Туре                                 |                                         |                                       |                          |
| Canvas App Previewer                                    | Outbound Call                                                         | Input Group_c=proper                 | ty(_STCC_Group), Urgentc, A             | ActionPlanc                           |                          |
| Installed Packages                                      | [=ShoreTel Fiel                                                       | d],)                                 |                                         |                                       |                          |
| AppExchange Marketplace                                 | Inbound Call Input                                                    | Fields Group_c=propert               | ty(_STCC_Group), Urgentc, A             | ActionPlanc                           |                          |
| Critical Updates                                        | (fieldname[*][=Shi                                                    | d],)                                 |                                         |                                       |                          |
|                                                         |                                                                       |                                      |                                         |                                       |                          |
| Administration Setup                                    |                                                                       |                                      |                                         |                                       |                          |
| Auministration Setup                                    | Call Center Us                                                        | sers                                 | Manage Call Center Users                |                                       | Call Center Users Help ? |
| Manage Users                                            |                                                                       | and has Des Cit                      |                                         |                                       |                          |
| Manage Apps                                             | Call Center Us                                                        | ers by Profile                       |                                         |                                       |                          |
| Manage Territories                                      | System Adminis                                                        | trator 1                             |                                         |                                       |                          |
| Company Profile                                         |                                                                       | iotal 1                              |                                         |                                       |                          |
| Security Controls                                       |                                                                       |                                      |                                         |                                       |                          |

The settings are divided up into 4 areas. The following section describes each setting and what it is used for.

# **General Information**

| Call Center<br>Mitel for Salesfor<br>All Call Centers » Mitel for S | rce v5.4<br>Salesforce v5.4                                                                          | Help for this Page 😢 |
|---------------------------------------------------------------------|----------------------------------------------------------------------------------------------------|----------------------|
| Call Center Detail                                                  | Edit Delete Clone                                                                                    |                      |
| General Information                                                 |                                                                                                    |                      |
| Internal Name                                                       | MitelforSalesforce54                                                                                 |                      |
| Display Name                                                        | Mitel for Salesforce v5.4                                                                            |                      |
| Description                                                         | Supports the Mitel Connect and 14.2 Phone Systems on Salesforce Classic, Console and Lightning pages |                      |
| CTI Adapter Softphone URL                                           | https://staasf.shoretelsky.com/STPSSFSoftphone.htm                                                   |                      |
| Use CTI API (true/false)                                            | true                                                                                                 |                      |
| Lightning and Console<br>Softphone Max Height                       | 600                                                                                                  |                      |
| Salesforce Compatibility<br>Mode                                    | Classic_and_Lightning                                                                                |                      |

# Internal Name

Internal Name represents the unique identifier for the call center in the database. Internal Name must be composed of no more than 40 alphanumeric characters with no white space or other punctuation. It must start with an alphabetic character and must be unique from the Internal Name of all other call centers defined in your organization. Once a value for Internal Name has been saved for a call center, it cannot be changed. If you clone a definition, you must make sure to provide a unique name before you can save the new definition. Adding new call center definitions allow different group of users to have different user interfaces.

### **Display Name**

This is the name shown for the call center within Salesforce. If you clone the Salesforce Cloud Call Center Definition, then you should give a unique and distinctive name. For example, "MiCloud Adapter 5.4 for Sales Agents" for a call center definition configured with settings specific to a Sales group. The Display Name has a maximum length of 1000 characters.

### Description

This is a longer description of the Call Center Definition, 1000 characters maximum.

### **CTI Adapter Softphone URL**

This is a key setting in call center definition configuration for Mitel login and Cloud Softphone page to show up on Salesforce screen. This is discussed in the Installation | General Information | CTI Adapter URL section. Review the section for details of how this setting is used.

# Use CTI API (true/false)

This should be set to true and should not be changed.

### Softphone Height

On the Salesforce Console and Lightning pages, the height controls the maximum height that is used for the softphone popup.

# Salesforce Compatibility Mode

This should be set to Classic\_and\_Lightning.

# Settings

| Settings                                                                                                   |                                                          |
|----------------------------------------------------------------------------------------------------|----------------------------------------------------------|
| Mitel Headquarters Server<br>Name or IP Address                                                            | clientstart.sky.shoretel.com                             |
| Authenticate with Mitel<br>Connect (true/false)                                                            | true                                                     |
| Mitel Call Handling Mode<br>Control Enabled (true/false)                                                   | true                                                     |
| Mitel Workgroup Agent<br>Control Enabled (true/false)                                                      | true                                                     |
| Mitel Recorder Controls<br>Enabled (true/false)                                                            | true                                                     |
| Click to Dial Enabled<br>(true/false)                                                                      | true                                                     |
| If only one record found on<br>incoming call open the<br>record automatically<br>(true/false)              | true                                                     |
| Show Softphone for New<br>Calls in Lightning and<br>Console (true/false)                                   | true                                                     |
| Inbound Call Fields<br>({"label": "Mitel call field"},<br>})                                               | {"Dialed": "called"}, {"DNIS": "dnis"}, {"From": "from"} |
| Outbound Call Fields<br>({"label": "Mitel call field"},<br>})                                              | {"Caller": "caller"}                                     |
| For Classic Interface only,<br>New SF entity for unknown<br>caller PHONE NUMBER<br>form field ID           |                                                          |
| For Classic Interface only,<br>New SF entity for unknown<br>caller NAME form field ID                      |                                                          |
| For inbound calls, search<br>on dialed number (DNIS) in<br>addition to caller's number<br>(true/false/and) | true                                                     |
| Salesforce Service Console<br>Users (true/false)                                                           |                                                          |
| Additional Options<br>("Option": Value,)                                                                   | "LogSticky":true                                         |

This section contains the core settings used by the softphone. Except for the Mitel Headquarters Server setting, the other settings control aspects of the softphone's user interface.

# Mitel Headquarters Server Name or IP Address

Here is where you must specify Mitel Connect hostname, which depends on the Connect deployment type:

- MiCloud Connect:
  - clientstart.sky.shoretel.com (US)
  - clientstart.sky.shoretel.eu (UK/Europe)
  - o clientstart.sky.shoretel.com.au (Australia)
- MiVoice Connect: The Fully Qualified Domain Name (FQDN) of either the Mitel HQ server or Edge-Proxy.

## Authenticate with Mitel Connect

This value must be set to "true".

## Mitel Call Handling Mode Control Enabled (true/false)

This controls whether the softphone, when running, displays a control at the top to allow users to view and change their Mitel Availability State (formerly known as the Call Handling Mode). Changing the Availability State on the Mitel Softphone also updates the Availability State on the Connect client and the IP phone. If this setting set to false and the control is not shown, users can still view and change their Availability State using their phone or the Mitel Connect client. Refer to Usage | Exploring the Softphone Layout and Features | Availability State section for details.

## Mitel Workgroup Agent Control Enabled (true/false)

Applies to MiVoice Connect only. This controls whether the softphone, when running, displays a control at the top to allow Mitel Workgroup agents to view and change their Workgroup agent status. If set to true and the user is a workgroup agent then the control is shown; otherwise, the control is not shown. Note that even if the control is not shown, users who are workgroup agents can still view and change their Workgroup Agent status using their phone or the Connect client. Refer to Usage | Exploring the Softphone Layout and Features | Mitel Workgroup Agent Status Section for more details.

### Mitel Call Recorder Controls Enabled (true/false)

Applies to MiVoice Connect only. If the Mitel Call Recorder is installed and the recording profile settings allow the user to pause/resume, save/don't save, start recording, etc., this control determines if the pause/resume, save/don't save, etc. buttons should be shown in the Mitel for Salesforce integration.

### Click to Dial Enabled (true/false)

If set to true, the phone number fields in Salesforce will become click to dial links.

### If only one record found on incoming call open the record automatically (true/false)

This setting controls the automatic screen pop of the softphone. Note that it replaces the equivalently named Salesforce users setting (Personal Setup | Call Center Settings | My Softphone Settings) which is NOT used due to limitations in the Salesforce provided framework:

| Hy SoftPhone Settings ~ salesferce.c       | em - Enterprise Edition - Mozilla Firefox                                                                                  |                    |             |
|--------------------------------------------|----------------------------------------------------------------------------------------------------|--------------------|-------------|
| []e Edit Yev Higtory Bookmarks ]           | Izala Kalp                                                                                                    |                    |             |
| My SoftPhone Settings ~ salesforce.com - I | E. +                                                                                                    |                    |             |
| ( III ) 🖬 https://itoretal.my.aaleeforg    | a.com/u/setup/ct/PryCalCenterSettingsPageTreE.FL=%2Pur%2 🏠 🗸 C 🔀 - Google 🖉 🐥                                              | + 🕈 🌀              | $\# \mid =$ |
| salesforce                                 | Nyrch. Granth Grant Schenick + Help & Training                                                                             | Call Center        |             |
| Home Chatter Files Acc                     | ents Contacts Cases Solutions Reports Dishboards Documents +                                                               |                    |             |
| Quick Find Q,<br>Expand All I Colesso Al   | My SoftPhone Settings                                                                                                    | Help for this Page | 0           |
| Force.com Home                             | Use the optimes below to customize your personal SoftPhone settings.                                                       |                    | _           |
| System Overview                            | My SoftPhone ettings Save Cancel                                                                                           |                    |             |
| Personal Setup                             | Automatically tog in 10 per call<br>senter when stopping to<br>wenter call and a senter stopping to                        |                    |             |
| My Personal Information                    | If only our record found on C Always open the record automatically<br>incoming call the News open the record automatically |                    |             |
| Email     Impart                           |                                                                                                    |                    |             |
| Desktop Integration                        | Save Chicel                                                                                                    |                    |             |
| Call Center Settings                       |                                                                                                    |                    |             |
| My SatPhone Settings                       |                                                                                                    | <u> </u>           |             |
| My Chatter Settings                        |                                                                                                    | Chat               | × 💌         |

Show Popup for New Calls in Lightning and Console (true/false)

This setting is only used if the user is running the softphone on the Salesforce Service Console or on the Lightning pages. If the user is running on the Service Console or the Lightning pages and this setting is set to true, then the screen popup will automatically appear when a new call presents. If this setting is set to false, users must manually click the phone icon to show the softphone.

Inbound Call Fields ({"label": "Mitel call field"}, {...})

This setting is used to control the call related fields that are shown for inbound calls in the softphone. The format, as reflected in the field name, is a text label enclosed in quotes followed by a colon (':') and then the name of a call field in quotes all surrounded in curly brackets for one field. For example, to display a label of "Caller" with a value of the call's "conn" field contents then you would set this field's value to:

{"Caller": "conn"}

If you want to display multiple fields then you would add additional label/value pairs separated by commas. For example, to display a Caller field and a DNIS field you would set this value to:

{"Caller": "conn"}, {"DNIS": "dnis"}

The fields available are as shown in the table below. If a field is not set or has no value then neither the label nor the value will be shown. For example, some fields may not be set for specific calls or all calls of a certain type such as dnis for outbound calls. In fact, you are free to reference any field name you want. Refer to Usage | Exploring the Softphone Layout and Features section for examples of resultant softphone displays.

**Note:** More fields can be added in the future, or existing fields could be removed. Mitel for Salesforce Application Release Notes will document the revisions while this guide only documents the latest design.

| Field                | Contents                                                                     |
|----------------------|------------------------------------------------------------------------------|
| called*              | Combines called-num-cannonical and called-name.                              |
| called-num           | For inbound calls, the number called. For outbound calls, the number dialed. |
| called-num-canonical | The called number but formatted as a canonical formatted number.             |
| called-name          | The name associated with the called party.                                   |
| caller*              | Combines caller-num-canonical and caller-name.                               |

| Field                | Contents                                                                                                    |
|----------------------|----------------------------------------------------------------------------------------------------|
| caller-num           | For inbound calls, the caller (ANI). For outbound calls, the calling party.                                                                                                    |
| caller-num-canonical | The caller number but formatted as a canonical formatted number.                                                                                                    |
| caller-name          | The name associated with the caller party.                                                                                                    |
| conn*                | Combined conn-num-canonical and conn-name.                                                                                                    |
| conn-num             | The number of the party that the call is connected to, or for unconnected calls, the called party for outbound calls and the caller for inbound calls.                                                                        |
| conn-num-canonical   | The connected number but formatted as a canonical formatted number.                                                                                                    |
| conn-name            | The name associated with the connected party.                                                                                                    |
| conn-im              | Instant Message address of connected party.                                                                                                    |
| conn-email           | Email address of connected party.                                                                                                    |
| dnis                 | DNIS friendly name supplied on the call.                                                                                                    |
| Note                 | Call note.                                                                                                    |
| Trunk                | Trunk information string.                                                                                                    |
| called-wg-name       | If the call arrived via WG, the name of the original WG that was called.                                                                                                    |
| data-conf-url        | Participant URL of associated data conference, if any.                                                                                                    |
| data-conf-leader-url | Leader URL of associated data conference, if user is the conference leader.                                                                                                    |
| data-conf-web-callid | The call ID needed to associate the user with the extension in the data conference.                                                                                                    |
| datetime             | The date and time of the start of the call.                                                                                                    |
| position             | The call's stack position.                                                                                                    |
| from*                | Number and name field extract from the most recent route slip entry.                                                                                                    |
| property(name)*      | Special "field" that allows access to call's property (named-values). For example, the value of a call property named "_STCC_SERVICE" could be displayed using a field name of "property (_STCC_SERVICE)".                    |
| CP(Name)             | Special "field" that allows access to the Call Property fields defined in the Contact Center. For example, the value of a Call Profile field named "Agent Number" can be displayed using a field name of "CP (Agent Number)". |

*Table 3 – Available Fields and Description* 

\* Indicates composite field formed using existing fields.

To enter long string of custom fields, administrators may use Notepad to get the string ready, then copy and paste into this setting.

Outbound Call Fields ({"label": "Mitel call field"}, {...})

This setting is used to control the call related fields that are shown for outbound calls in the softphone. The format and the supported fields are identical to the previous Settings | Inbound Call Fields configuration details.

For Classic Interface only, New SF entity for unknown caller PHONE NUMBER form field ID and New SF entity for unknown caller NAME form field ID

This setting allows the auto-populating of a phone number field and/or a name field on a new entity form that is opened when there is no matching phone number found. A new record page can be configured to open in the Softphone Layout:

| Quotes                                                                                                 | Screen Pop Settings                                                                         | Help about this section 👩  |
|----------------------------------------------------------------------------------------------------|---------------------------------------------------------------------------------------------|----------------------------|
| <ul> <li>Forecasts</li> <li>Social Media</li> <li>Cases</li> <li>Entitlement Management</li> </ul>     | Screen pops open within: New browser window or tab     wo matching records: Pop to new Lead | Edit<br>Collapse           |
| <ul> <li>Self-Service</li> <li>Call Center</li> <li>Call Centers</li> <li>Directory Numbers</li> </ul> | Don't pop any screen     Pop to new Lead     Pop to Visualforce page                        |                            |
| Softphone Layouts                                                                                      | <ul> <li>Single-matching record: Pop detail page</li> </ul>                                 | Edit                       |
| Omni-Channel     Macros                                                                                | Multiple-matching records: Pop to search page                                               | Copy to clipboard(Command- |

This setting allows the configuration of the internal ID of the input field on the new entity form (the Contact in this example) which should have the caller's phone number and/or caller ID name automatically inserted. This value can be determined by opening the appropriate new entity form in Salesforce and then using the Browser's developer tool to inspect the appropriate field on the form and retrieve its value.

Following are the current values for the main Phone and Name fields of the common entity types in Salesforce:

| Entity Type | Phone Number Field ID | Name Field ID |
|-------------|-----------------------|---------------|
| Contact     | con10                 | name_lastcon2 |
| Account     | acc10                 | acc2          |
| Lead        | lea8                  | name_lastlea2 |

*Table 4 – Common Entity Types* 

Using the values listed above, this would be the configuration for inserting the caller ID phone number in the phone field on the new lead page and the caller ID name in the last name field on the new lead page.

| ACCOUNT  | 115     |                                                                 |                      |
|----------|---------|-----------------------------------------------------------------|----------------------|
| Contact  | ts      | Outbound Call Fields ({"label":<br>"ShoreTel call field"},})    | {"Caller": "caller"} |
| Notes    |         | For Classic Interface only, New                                 | lea8                 |
| Opportu  | unities | SF entity for unknown caller                                    | 1040                 |
| Path     |         | PHONE NUMBER form field ID                                      |                      |
| Quotes   |         | For Classic Interface only, New<br>SF entity for unknown caller | name_lastlea2        |
| Forecas  | sts     | NAME form field ID                                              |                      |
| Social N | Media   | For inbound calls, search on dialed number (DNIS) in addition   | true                 |
|          |         | dialed fulliber (DNIS) in addition                              |                      |

Note: This feature is only supported on Classic and Console pages, not on Lightning pages.

For inbound calls, search on dialed number in addition to caller's number (true/false/and)

This setting provides control over whether the number dialed by an inbound caller (commonly called the call's DNIS), if available, will be included when searching for matching records in the customer's Salesforce organization. If set to 'true' it will find records where the caller's number matches OR the callers DNIS matches one of the phone fields on an entity. The 'and' setting will make the search more restrictive by only finding parties where the caller's number AND DNIS match two separate phone fields on the searched entities.

For example, if you add a custom phone number field to the Campaign object and store a specific phone number for the campaign in that field, you can make Salesforce list the campaign when the call comes in on that specific phone number so that the agent knows that the caller is responding to that campaign.

### Salesforce Service Console Users (true/false)

This setting provides control over whether users will be using the Service Console interface vs. the Classic or Lightning interface when using the Mitel client. If set to 'true' then only Service Console users will have the operational Softphone. If set to 'false' then only Standard users have the operational Softphone. If unset, then both the fully operational softphone will be available regardless of the type of user. If the softphone is disabled it will show up like this:

| The Mitel Softphone is only<br>enabled for the Salesforce.com<br>Service Console. |   |   |
|-----------------------------------------------------------------------------------|---|---|
|                                                                                   | 2 | ÷ |

If left unset then the Salesforce administrator must take care that users do not use both interfaces at the same time with the softphone enabled in both as per Salesforce, this is an unsupported usage scenarios and users will experience issues. See the note in the Limitations section at the start of this document.

### Additional Options ("Option": Value, ...)

This setting is used to enable and configure special options.

| Salesforce Service Console<br>Users (true/false) |                                                                                                    |
|--------------------------------------------------|----------------------------------------------------------------------------------------------------|
| Additional Options ("Option": Value,)            | "LogSticky":"ClickToDial", "SearchOnConnect":true, "AutoCreateCase":{"Enabled":true, "Fields":{"00N3000002f66z":"conn-num"}} |
| Call Log Settings                                |                                                                                                    |
| Outbound Calls Logging<br>Enabled (true/false)   | true                                                                                                    |

These are the available options:

Keep Call Log Associations Static

The default behavior is for the Call Log to dynamically associate with the lead, contact, account, opportunity, etc. currently displayed in the main window. For example, if you are on a contact named John Doe, the call log will show Name Contact: John Doe. If you switch to Sally Jones, the log will update to Name Contact: Sally Jones. If you switch to the account page of the XYZ Company, the log will show Related-To Account: XYZ Company. The benefit of the dynamic association is that you are not locked into the first match found. However, in some use cases, this behavior is not ideal.

In those cases, you can enter an option to keep the log association static.

- Keep outbound log name and related-to associations based on the record from which you click-to-dial. Inbound log associations remain dynamic.
  - "LogSticky": "ClickToDial"
- Keep outbound log name association based on the record from which you click-to-dial. The related-to association remains dynamic on outbound calls. Inbound log associations remain dynamic.
  - "LogNameSticky": "ClickToDial"
- Keep both inbound and outbound log association set to the first value (first match on inbound calls and click to dial origin on outbound calls). User can manual change the values using the pick list.
  - "LogSticky": true

Search and Pop record when call is answered instead of ringing

The default behavior is for the integration to search and, if found, pop the matching record as soon as the phone starts ringing. In some use cases, it is preferable to delay the search and pop function until the call is answered. For example, if the call presents to multiple extensions in a simultaneous ring pattern (a hunt group), it is better for the caller's information to only pop for the agent that answered the call rather than on every workstation in the group. To enable this delayed search, enter:

"SearchOnConnect":true

This option allows you to make the integration auto generate a new case if the incoming call phone number matches a number on an account. The configuration optionally allows you to populate fields on the new case form.

"AutoCreateCase": {"Enabled": true,"Fields": {"MitelPageField1": "MitelField1", "SalesforcePageField2": "STProperty(\_ST\_PROP1)"}}

The SalesforcePageField refers to the web page field name on the new case page, not the database field name. In the following example, we want to populate the custom field called "Call Back Number". Right click on the desired field and select Inspect.

| New Case                                                          |                              |                                                                       | Help for this Page 🥹                        |
|-------------------------------------------------------------------|------------------------------|-----------------------------------------------------------------------|---------------------------------------------|
| Case Edit                                                         | Save Save & Close Save & New | Cancel                                                                |                                             |
| Case Information                                                  |                              |                                                                       | = Required Information                      |
| Case Owner<br>Contact Name<br>Account Name<br>Type<br>Case Reason | Alan Apps                    | Status<br>Priority<br>Call Back Phone<br>Case Origin<br>Defect Number | New<br>P5<br>Undo<br>Ph Redo<br>Cut<br>Copy |
| Additional Information                                            |                              |                                                                       | Paste<br>Paste and Match Style              |
| Product                                                           | None 🛟                       | Version                                                               | N Select All<br>Language Settings           |
| <b>Description Information</b>                                    |                              |                                                                       | Writing Direction                           |
| Subject<br>Description                                            |                              |                                                                       |                                             |

#### This will reveal the underlying field name

| earch Search |                                 | Alan Apps | 67 Days<br>▼ Help & T | Remainin<br>Training | RÉ    | Elements | Console<br><pre> </pre> Console   Console   Con | Sources<br>ss="pbSubs<br>class="de<br>ing="0"><br>dy>                                                                              | Network<br>ection"><br>tailList"                                     | Timeline<br>border="0                                                                                                    | »<br>" cell                      | <mark>⊗</mark> 3    | ▲ 1  <br>ng=''0'                 | :                       | ×                |     |
|--------------|---------------------------------|-----------|-----------------------|----------------------|-------|----------|----------------------------------------------------------------------------------------------------|----------------------------------------------------------------------------------------------------|----------------------------------------------------------------------|----------------------------------------------------------------------------------------------------|----------------------------------|---------------------|----------------------------------|-------------------------|------------------|-----|
| ccounts      | Opportunities                   | Reports   | Dashboards            | Products             | Cases |          |                                                                                                    | ► <tr<br>▼<tr< td=""><td>-&gt;</td><td>'labelCol"&gt;</td><td>&gt;</td><td></td><td></td><td></td><td></td><td></td></tr<></tr<br> | ->                                                                   | 'labelCol">                                                                                                    | >                                |                     |                                  |                         |                  |     |
| ñ 🥥          | <sup>ase Edit</sup><br>New Case |           |                       |                      | •     |          |                                                                                                    | Þ.<br>V                                                                                                    | td class='<br>td class='<br><input io<br=""/> onkeydowr<br>"20" tabi | 'dataCol co<br>'labelCol"=<br> dotaCol"=<br> dotaCol"=<br> dotaCol"=<br> <br> dotaCol"=<br> <br> <br> dotaCol"=<br> <br> <br> <br> <br> <br> <br> <br> <br> <br> <br> <br> <br> <br> <br> <br> <br> <br> <br> | 102"><br>0002f66z<br>100neOnEnte | d><br>matP<br>r(thi | ngth="<br>hone(t<br>s, eve<br>≤0 | 40" n<br>his);<br>nt);" | ame=<br>"<br>siz | :e= |
| Case         | Edit                            |           | Save Save &           | Close Save &         | New C |          |                                                                                                    | <                                                                                                    | /td>                                                                 | index- / (                                                                                                    | Jpc- text                        |                     | 40                               |                         |                  |     |

To populate the field with the incoming phone number, we will use the field "conn-num" (see page 26-27 for a list of available fields). Here is our configuration:

"AutoCreateCase":{"Enabled":true, "Fields":{"00N3000002f66z":"conn-num"}}

Note: "AutoCreateCase" is not supported in the Lightning interface.

# **Cloud Contact Center Settings**

| CLOUD Contact Center                                                                            | Settings |  |
|-------------------------------------------------------------------------------------------------|----------|--|
| Agent Controls Enabled<br>(true/false)                                                          | false    |  |
| Custom Call Log Fields to<br>set for Wrap Codes<br>("Salesforce field",<br>"Salesforce field",) |          |  |

Agent Controls Enabled (true/false)

This setting turns the Contact Center component On and Off on SFDC.

**Note:** Along with this field you must select the **Enable as CRM User** checkbox on the General tab of the Connect Center Director for the agent profile.

| General | Queue Handling          | Agent Queue Overr    | ides           | Email Agent Q  | ueue | Overrides | Groups | Skills |
|---------|-------------------------|----------------------|----------------|----------------|------|-----------|--------|--------|
|         |                         | Agent Name           | Agen           | 1              |      |           |        |        |
|         |                         | Agent Username       | agent          | 1@han.shoretel | .com | ]         |        |        |
|         |                         | Agent ID             | 2616           |                |      |           |        |        |
|         |                         | Agent Extension      | 2616           |                |      |           |        |        |
|         | <b>Class of Service</b> | Clas                 | s of Service 1 | \$             | ⇒    |           |        |        |
|         |                         | Pop Up Profile       | (Not           | Defined)       | \$   | ->        |        |        |
|         |                         | Agent Queue Profile  | Age            | nt Queue 1     | \$   | ≯         |        |        |
|         | Email                   | Agent Queue Profile  | (Not           | Defined)       | \$   | ≯         |        |        |
|         |                         | Email Address        | agent          | 1@han.shoretel | .com |           |        |        |
|         | Auto Answer Incom       | ning ACD Voice Calls |                |                |      |           |        |        |
|         |                         | Enable as CRM User   |                |                |      |           |        |        |
|         |                         | Forced Wrap-Up       |                |                |      |           |        |        |

Custom Call Log Fields to set for Wrap Codes ("Salesforce field", "Salesforce field", ...)

If you want to capture the Contact Center Wrap codes selected for a call into the Salesforce Activity history (completed task), you can enter one or more activity custom fields in a list separated by commas. Each custom field contains a wrap code associated with it.

For example:

Use case:

The agents in company XYZ select 2 or 3 wrap codes per call. The Salesforce administrator has created 3 custom fields in the Activity object: CCWrap1\_\_c, CCWrap2\_\_c, and CCWrap3\_\_c.

These custom fields are added to the **Custom Call Log Fields to set for Wrap Codes** in the following format:

Custom Call Log Fields to set for Wrap Codes: "CCWrap1\_\_c", "CCWrap2\_\_c", "CCWrap3\_\_c"

# Call Log Settings

| Call Log Settings                                                                       |                                                                                                    |
|-----------------------------------------------------------------------------------------|----------------------------------------------------------------------------------------------------|
| Outbound Calls Logging Enabled<br>(true/false)                                          | true                                                                                                    |
| Inbound Calls Logging Enabled<br>(true/false)                                           | true                                                                                                    |
| Outbound Subject (Text and variables including {date}, {time}, etc.)                    | Call Outbound {date} {time}                                                                                                    |
| Inbound Subject (Text and<br>variables including {date}, {time},<br>etc.)               | Call Inbound {date} {time}                                                                                                    |
| Outbound Call Log Results<br>("Result 1", "Result 2",)                                  | "Existing Acct - Req proposal", "Existing Acct - Req addl info", "New Lead - Req Proposal", "New Lead - Req addl info", "New Lead - Referral", "Product support issue", "Product demo req", "Left Message" |
| Inbound Call Log Results ("Result<br>1", "Result 2",)                                   | "Existing Acct - Req proposal", "Existing Acct - Req addl info", "New Lead - Req Proposal", "New Lead - Req addl info", "New Lead - Referral", "Product support issue", "Product demo req"                 |
| Missed Call Log Result                                                                  | Missed Call                                                                                                    |
| Custom Call Log Fields to Set<br>({"Salesforce field": "ShoreTel<br>call field"},)      | {"dnis_c":"dnis"}, {"Workgroup_c":"from"}, {"CallerID_c":"conn-num"}                                                                                                    |
| For Classic Interface only, Follow<br>Up Options Enabled on<br>Save/Update (true/false) | false                                                                                                    |
| Keep Call Logs Open after Call<br>Disconnect (true/false)                               | false                                                                                                    |
| Recent Call Logs Count                                                                  | 3                                                                                                    |

# Log Outbound Calls (true/false)

This setting controls whether the softphone will create a Call Log for the call in the Softphone in response to outbound external calls. It should be set to either 'true' or 'false'.

Log Inbound Calls (true/false)

This setting controls whether the softphone will create a Call Log for the call in the Softphone in response to inbound external calls. It should be set to either 'true' or 'false'.

Outbound Subject (Text and variables including {date}, {time}, etc.) and Inbound Subject (Text and variables including {date}, {time}, etc.)

This setting controls the subject generated for outbound and inbound calls respectively. Each is a combination of static text plus variables that is replaced with information associated with the call and the related Salesforce entities. The following variables are supported:

| Variables  | Description                                                                                                    |
|------------|----------------------------------------------------------------------------------------------------|
| {date}     | Indicates the date the call started, for example 10/23/2013.                                                                                               |
| {time}     | Indicates the time the call started in 12 hour format, for example 2:23 PM.                                                                                |
| {time24}   | Indicates the time the call started in 24 hour format, for example 14:23.                                                                                  |
| {phone}    | Indicates the phone number of the caller or called party such as (203) 261-1234.                                                                           |
| {length}   | Indicates the length of the call in seconds. Note that this field is not set until the call is disconnected.                                               |
| {name}     | Indicates the Salesforce entity name (typically a Contact, or Lead) associated with the call. Note that this field is not set until the call log is saved. |
| {nametype} | Indicates the Salesforce entity type, for example, Contact, or Lead. Note that this field is not set until the call log is saved.                          |

| {relatedto}     | Indicates the Salesforce entity this call is related to. For example, an Account. Note that this field is not set until the call log is saved.                                     |
|-----------------|----------------------------------------------------------------------------------------------------|
| {relatedtotype} | Indicates the Salesforce entity type that this call is related to. For example Account, Case, and other entity types. Note that this field is not set until the call log is saved. |
| {callresult}    | Indicates the call result set for the call. Note that this field is not set until the call log is saved.                                                                           |

Table 5

For example,

A subject of "Call {date} {time} {phone} {length} {name} {relatedto} {callresult}" might be converted to "Call 10/24/2013 9:10 AM (650) 450-8810 21 Contact: Liz D'Cruz Case: 00001023 Outbound Call Result 2".

Inbound Call Log Results (Result 1, ...)

If set, this setting causes the softphone to display the call result selection control as part of the call log for inbound external calls. This allows the user to categorize the nature or outcome of the call, which can then drive reports or dashboards. The specific results can be specified as a list of enclosed quotes separated by commas. For example, to specify three call results, Inbound Call Result 1, Inbound Call Result 2, and Inbound Call Result 3, you would set this value to:

"Inbound Call Result 1", "Inbound Call Result 2", "Inbound Call Result 3"

Refer to Usage | Making a phone call section for its usage.

Outbound Call Log Results (Result 1, ...)

If set, this setting causes the softphone to display the call result selection control as part of the call log for outbound external calls. This allows the user to categorize the nature or outcome of the call which can then drive reports or dashboards. It has the same format and function as the Inbound Call Log Results setting. Refer to Usage | Answering an external incoming call section for its usage.

### Missed Call Log Result

This setting controls whether the softphone will create a Call Log for the call in the Softphone in response to inbound external calls that are not answered. If call logs are desired for missed calls, this field should be set to a phrase to be used as the Call Result for unanswered inbound calls. For example, if the Missed Call Log Result is set to "Missed Call," then call logs will be created when unanswered inbound calls disconnect, and the result will be automatically set to 'Missed Call'. The call log will be automatically closed regardless of the setting of the "Keep Call Logs Open after Call Disconnect". Refer to Usage | Missing an external incoming call section for more details.

If no call log is desired for missed calls, the field should be left blank.

**Note:** Missed calls will only be logged when the user is logged into Salesforce. As such, the intent of this function is to log calls when the user has stepped away from their desk so that they can return the call when they return.

Custom Call Log Fields to Set ({Salesforce field: Mitel field}, ...)

This allows setting custom call log field(s) to the value of field(s). The format is a quoted Salesforce field name (the field must be a defined Salesforce Task field) followed by a colon (':') followed by a call field or a call property, also in quotes. The available call fields are those shown in the Inbound Call Fields section except for caller, called, conn and from.

For example, to add a custom field named dnis\_\_\_c to your Salesforce Task definition an administrator would first create the custom field at

Your Name ➤ Setup ➤ App Setup ➤ Customize ➤ Activities ➤ Activity Custom Fields ➤ New

Select "Text" for Data Type, click Next, enter Field Label, Length, and Field Name as "dnis", click Next to complete the creation of the custom field, with Salesforce API Name of dnis\_\_\_c, as below:

| Fields Edit Help for this Page 🕑                                                                                                    |            |                                    |                  |                |                   |                                 |  |  |
|----------------------------------------------------------------------------------------------------|------------|------------------------------------|------------------|----------------|-------------------|---------------------------------|--|--|
| This page allows you to specify the custom fields on activity pages, where an activity is either a task or an event. You create up to 100 custom fields. Note that deleting a custom field will delete all related data and delete any filters that u custom field.           Activity Custom Fields         New         Field Dependencies |            |                                    |                  |                |                   |                                 |  |  |
|                                                                                                    | Action     | Field Label                        | API Name         | Data Type      | Controlling Field | Modified By                     |  |  |
|                                                                                                    | Edit   Del | Grant Schenck4, 6/10/2013 11:08 AM |                  |                |                   |                                 |  |  |
|                                                                                                    | Edit   Del | Call Recording                     | Call Recording c | Formula (Text) |                   | Kenny Powers, 2/20/2013 2:49 PM |  |  |
| l                                                                                                    | Edit   Del | DNIS                               | dnisc            | Text(40)       |                   | Alice White, 7/26/2013 12:26 PM |  |  |

Then, you would enter the custom field to the Softphone Custom Call Log Fields to automatically populate the field with dnis field when DNIS (dialed number) is available for the inbound call using this format:

{"dnis\_\_c": "dnis"}

If you want to also set the custom field named accountId\_\_c to the value of the call property named "\_ST\_ACCOUNT\_ID" your setting would look like this:

{"dnis\_c": "dnis"}, {"accountId\_c": "property(\_ST\_ACCOUNT\_ID)"}

Use "CP (name)" to store Contact Center Call Profile field values.

For example, to store the agent number in a custom field called Agent\_Number\_\_c, enter {"Agent\_Number\_\_c":"CP(Agent Number)"}.

Custom Call Log Fields to {"dnis\_c":"dnis"},{"Agent\_Number\_c":"CP(Agent Number)"} Set {{"Salesforce field": "Mitel call field"}, ...)

Follow Up Options Enabled on Save/Update (true/false)

This setting controls whether the softphone will immediately save or update an open call note when the save/update button is clicked or instead provide a dropdown menu of choices to update save/update the call note and optionally create a follow-up task or event. If set to true the button text will read "Save..." or "Update..." vs. "Save" or "Update" to indicate that additional input will be requested via the dropdown menu.

# Keep Call Logs Open after Call Disconnect

This setting controls whether the softphone will keep call logs open after the call disconnects or, for workgroup calls, after the agent moves back to ready-for-calls. It should be set to either 'true', 'false' or 'save'.

- **true** The call log will stay open in edit mode and offer the user the option to [Save] which will make an entry in the Salesforce Activity History or [Discard] which will delete the call log and not make an entry in Salesforce.
- **false** The call log will automatically close and create the Activity History entry in Salesforce. The user will still have the option to edit the call log notes and other settings by clicking the pencil icon. If they click the pencil icon, the options will be [Update] to update the Activity History entry already created in Salesforce or [Cancel] to close the log and disregard any changes made.
- **save** The call log will automatically close and create the Activity History entry in Salesforce. However, the call log will stay open in edit mode with the options [Update] to update the Activity History entry already created in Salesforce or [Cancel] to close the log and disregard any changes made.

### Recent Call Logs Count

This setting controls the maximum number of recently closed call logs that will be shown in the softphone. It should be set to a number between 0 and 10. These call log titles show up under Last n Calls, at the bottom of the softphone under any active calls and their call logs. Please note that this count will be ignored if the number of open call logs is greater than this value. Users should save their call logs in a timely fashion in order to avoid having lots of call logs cluttering up their user's interface. If a call log is discarded, then it will not be shown.

# Advanced Call Log Settings

**Note:** These settings require the optional Apex class STPSSoftphone be installed in the customer's organization.

Advanced Call Log Settings - Note: These settings require the optional Apex class STPSSoftphone be installed in the customer's organization.

 
 Record Type

 Outbound Call Input Fields (fieldnamet"][=ShoreTel Field],...)
 Group\_c, Urgent\_c, ActionPlan\_c

 Inbound Call Input Fields
 Group\_c=property(\_STCC\_Group), Urgent\_c="True", ActionPlan\_c="Do Something" (fieldnamet"]=ShoreTel Field],...)

These settings are only available when the customer is using the 5.1+ version of the Call Center settings. If your organization Mitel Adapter's Call Center settings do not show this section, then you will need to import and configure the current 5.4 version of the Call Center XML. In addition to the 5.4 version of the Call Center settings, the customer will also need to install Apex classes required to support these optional features discussed earlier in this guide.

### Record Type

This field is used to enter the optional name of a Task Activity Record Type to be used by the adapter.

If set, this Record Type is used for two purposes:

The Activity Task's RecordType field is set to the value when the record is saved. This is
optional. If left blank, the RecordType will default to "Call".

• Any picklist displayed in the call note UI that are tied to Task Activity fields (see the next two settings) will be filtered to only show the valid values based on the Record Type. In addition, the default choice for the picklist will reflect the Record Type specific default if any.

Note that if an invalid Record Type is specified the adapter will not function and will display an error until corrected:

| The Record Type "BOGUS"<br>configured in the Call Cente<br>Definition settings is invalid. | ŗ |   |
|--------------------------------------------------------------------------------------------|---|---|
| (2                                                                                         | ) | £ |

Outbound Call Input Fields (fieldsname[\*][=Mitel Field], ...)

This allows Call Notes for outbound calls to show and allow the editing of additional Task Activity fields beyond the standard Subject, Comment, Name, Related To and Call Result and have those settings saved as part of the call note. Specifically, essentially any Task Activity field can be shown in the Softphone's Call Note pane. This includes both standard and custom fields.

Currently this support is limited to the following Salesforce field data types:

- Text Shown as text edit fields when the note is in edit mode and or as text strings with ellipsis if needed when the note is not in edit mode. The current Subject is an example of a how a string field would be handled.
- TextArea Shown as five line edit fields when the note is in edit mode and as text strings with ellipsis if needed when the note is not in edit mode. The current Comment field is an example of how a textarea field would be handled.
- Checkboxes Shown as check boxes in edit mode and as a display only checkbox in view mode.
- Picklist Shown as multi-selection dropdowns when the call note is in edit mode and as a text string with ellipsis if needed when the call note is not in edit mode. The current Call Result field is an example of a how a picklist field would be handled. Note that the choices shown in the picklist may be filtered based on the Record Type setting if set.
- DateTime Single field that contains both the date and time.
- Date Accepts a date value. Note that it will not show the calendar widget.
- Number

Note: Some field types are not supported such as Date fields and Dependent Picklists.

When set this setting consists of one or more Salesforce Task Activity field names separated by commas. The fields are shown in the order entered at the bottom of the softphone's call note panes under the Call Result fields. If a field entered does not match a known field in the customer's task activity record then the adapter will not function and will display an error until the settings are corrected:

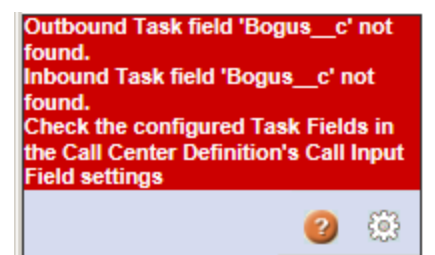

In addition to determining which fields are valid Task fields, the softphone will also determine the valid picklist values, the default value for fields, the help for field (displayed as a popup when hovering over a field when the call note is in edit mode) and for Text and TextArea fields, the maximum allowed length. Note however that due to limitations of the Salesforce Apex API we cannot determine the default value for Checkbox fields. Checkbox fields will always default to false (unchecked). However, see below for the syntax that allows setting of default values through this setting.

In addition, the syntax of this setting allows one or both of two additional aspects to be controlled:

• Required by the Softphone:

If a field is required by Salesforce then the softphone will always require that users enter the field before the record can be saved. However, if the field is not a required field then optionally, it can be configured as required by the softphone. To do so, an asterisk character ('\*') is appended to the end of the name. For example, if a custom field named "Life\_Story\_\_c" was being shown and you wanted to make it required by the softphone you would enter "Life\_Story\_\_c" as the field name.

• Default value:

If a field has a default value defined in Salesforce then this value will be used as the initial value of the field when the call note is shown. However, via this setting's syntax it is possible to provide a different default setting. To do so you would append and equal sign followed by the value of the field. This value can be any of the valid fields listed above in the section describing the Inbound Call Fields or it can be a specific value enclosed in double quotes. For example, if you wanted to show a Task Checkbox field named 'Workgroup\_Call\_\_c' and have it default to true you would add this to the list of fields: 'Workgroup\_Call\_\_c="true". If a default value is used in conjunction with the required asterisk, the equal sign should follow the asterisk.

# Call Log Field Example

As an example, this shows an example setting for the Outbound Call Fields:

ACCOUNT\_\_c\*=property(\_ST\_ACCOUNT), Income\_Range\_\_c="\$100K or more", Life\_Story\_\_c\*, Workgroup\_Call\_\_c="true"

From the Salesforce setup's Activity Fields pane we see the fields in question:

| Ac | tivity Custom Field  | s              | New Field Dependencies |                |
|----|----------------------|----------------|------------------------|----------------|
|    | Action               | Field Label    | API Name               | Data Type      |
|    | Edit   Del           | Account ID     | ACCOUNTc               | Text(10)       |
|    | Edit   Del           | Call Recording | Call_Recording_delc    | Formula (Text) |
|    | Edit   Del           | DNIS           | DNISc                  | Text(20)       |
|    | Edit   Del           | GUID           | _GUIDc                 | Text(40)       |
|    | Edit   Del   Replace | Income Range   | Income_Rangec          | Picklist       |
|    | Edit   Del           | Life Story     | Life_Storyc            | Text Area(255) |
|    | Edit   Del   Replace | Outcome        | Outcomec               | Picklist       |
|    | Edit   Del   Replace | Role           | Rolec                  | Picklist       |
|    | Edit   Del           | Workgroup Call | Workgroup_Callc        | Checkbox       |

This is configured to show four fields:

- ACCOUNT\_\_c\*=property(\_ST\_ACCOUNT): This is a Text field. Because of the asterisk, there should be a value before the note can be saved. The last part is setting its initial value to the contents of the Call property named \_ST\_ACCOUNT that may be attached to the call.
- Income\_Range\_\_c="\$100K or more": This is a Picklist field. The default value is set to "\$100K or more".
- Life\_Story\_\_c\*: This is a TextArea field. Because of the asterisk, there should be a value before the note can be saved.
- Workgroup\_Call\_\_c="true": This is a Checkbox field. The default value is set to true (checked).

### Outbound Call Input Fields (fieldsname[\*][=Mitel Field], ...)

This field is the same as the Input Call Input Fields setting except it controls the fields editable and shown for outbound vs. inbound calls.

### Enhanced Task Activity/Call Note Integration

When the Apex package is installed, in addition to the features configured here and the Application Integration features described in Appendix B, two additional capabilities are enabled which integrate Task Activities with the Softphone Call Notes:

- Calls placed from an Open Task Activity will open a call note showing details of the existing Task's details instead of creating an empty call note. The user will be able to update instead of saving any changes they make. This feature allows a user to initiate a call from an open task and close out the task automatically once the call ends.
- While on a call the call note area will show a "Load Existing Task" button that if clicked will check if the current page is an open Task Activity and if so, load the details from the Task into the call note as shown here:

| Home                 | Chatter                 | Contacts        | Accounts                                                                                                    | Opportunities  | Reports                  | Dashboards         | Prod   | lucts  | Cases         | +                 |                |                |                    |
|----------------------|-------------------------|-----------------|----------------------------------------------------------------------------------------------------|----------------|--------------------------|--------------------|--------|--------|---------------|-------------------|----------------|----------------|--------------------|
| Ava                  | ailable<br>r Number     | ;<br>ر          | rest and the second second sec | ollow up ca    | all                      |                    |        |        |               |                   |                |                | Edit Layout   Help |
| •( +                 | +1 (360) <del>(</del>   | 555-1001        |                                                                                                    |                |                          |                    |        |        |               |                   |                |                |                    |
| 00:20                |                         | REC             | Task I                                                                                                    | Detail         |                          | Edit               | Delete | Create | Follow-Up Tas | Create Fol        | ow-Up Eve      | nt             |                    |
| Caller:              | 6000                    | pps             |                                                                                                    | Assigned To    | Alan A                   | ops                |        |        |               | 1                 | Status         | lot Started    |                    |
| Clicked              | to Dial:                |                 |                                                                                                    | Subject        | Follow up of             | call               |        |        |               |                   | Name S         | Sophie Martin  |                    |
| Contac               | :t:                     |                 |                                                                                                    | Due Date       |                          |                    |        |        |               | Rela              | ted To         |                |                    |
| Sophie               | Martin                  |                 |                                                                                                    | Phone          | (360) 555-               | <u>1001 🍆</u>      |        |        |               |                   | Email <u>t</u> | anguy@jatma    | rtin.com           |
|                      |                         |                 | · · · · · · · · · · · · · · · · · · ·                                                                                                    | Priority       | Normal                   |                    |        |        |               |                   | Туре           |                |                    |
|                      |                         | b 🛃             |                                                                                                    | Call Duration  |                          |                    |        |        |               | Ca                | І Туре         |                |                    |
|                      | -                       |                 |                                                                                                    | Call Data      |                          |                    |        |        |               | Call Object Ide   | ntifier        |                |                    |
| ▲ Call L             | .oa                     |                 |                                                                                                    | Call Recording | <u>Listen</u>            |                    |        |        |               | Task Recon        | d Type (       | Call Blue Team | 1                  |
| Update or            | Cancel log onc          | e call ends 🛛 🖊 |                                                                                                    | DNIS           |                          |                    |        |        |               | Call              | Result         |                |                    |
| Lood E               | victing Tack            |                 | · · · · ·                                                                                                    | To Phone       |                          |                    |        |        |               |                   | Jrgent         |                |                    |
| Subject              | Follow up ci            | all 🔺           | · · · · ·                                                                                                    | Workgroup      |                          |                    |        |        |               | Actio             | nPlan          |                |                    |
| Name                 | Contact S               | onhia Martin A  | · · · · ·                                                                                                    | Group          |                          |                    |        |        |               | Unique            | Call Id        |                |                    |
| Namo                 | Contact: or             | opnie Marun y   | · · · · ·                                                                                                    | Caller ID      |                          |                    |        |        | (             | Call Start Date 8 | Time           |                |                    |
| Comment              | ts Check in on<br>#1234 | proposal        |                                                                                                    | Follow Up Date |                          | 1010017.0.10       |        |        |               | Leet Media        | ad Bu          |                | 10017 0.10 111     |
| Result               | None                    | ¢               |                                                                                                    | Comments       | Alan Apps,<br>Check in o | , 4/24/2017 9:49 F | M      |        |               | Last Modif        | led by A       | van Apps, 4/2  | 4/2017 9:49 AM     |
| Group                | None                    | ¢               | l                                                                                                    |                | CHECKING                 | 11 proposal #12.54 |        |        |               |                   |                |                |                    |
| Curger<br>ActionPlan | nt<br>n Enter Action    | nPlan           | Remind                                                                                                    | er<br>Reminder | √ 4/24/20                | 017 8:00 AM        |        |        |               |                   |                |                |                    |

# Manage Call Center Users

| Keep Call Logs Open after Call<br>Disconnect (true/false)      | false                                                                                                    |                |
|----------------------------------------------------------------|----------------------------------------------------------------------------------------------------|----------------|
| Recent Call Logs Count                                         | 3                                                                                                    |                |
| Advanced Call Log Settings -                                   | Note: These settings require the optional Apex class STPSSoftphone be installed in the customer's organization. |                |
| Record Type                                                    |                                                                                                    |                |
| Outbound Call Input Fields<br>(fieldname[*][=ShoreTel Field],) | Group_c, Urgent_c, ActionPlan_c                                                                                 |                |
| Inbound Call Input Fields<br>(fieldname[*][=ShoreTel Field],)  | Group_c=property(_STCC_Group), Urgent_c="True", ActionPlan_c="Do Something"                                     |                |
| Call Center Users                                              | Manage Call Center Users Call Center                                                                            | r Users Help 🕐 |
| Call Center Users by Profile                                   | 9                                                                                                    |                |
| System Administrator                                           | 1                                                                                                    |                |
| Total                                                          | 1                                                                                                    |                |

This screen capture shows the total number of users assigned to use this call center. Click Mange Call Center Users to show who are the users currently using this call center definition and to allow administrators to assign users to or remove users from this call center. To switch a user from an existing call center to a new one, you will need to first remove the user from the existing call center and then assign him or her to the new one.

Alternatively, an administrator can reassign a user's call center at the user side by:

Click Manage Call Center Users  $\succ$  User's Full Name  $\succ$  Edit User Detail  $\succ$  modify the "Call Center" field with the Lookup function.

# Softphone Layouts

To work with the softphone layouts:

Click Your Name ➤ Setup ➤ Customize ➤ Call Center ➤ SoftPhone Layouts ➤ Edit.

You should have a softphone layout but if not, select New to create one. Screenshot below displays a sample softphone layout for inbound calls with Select Call Type set to Inbound:

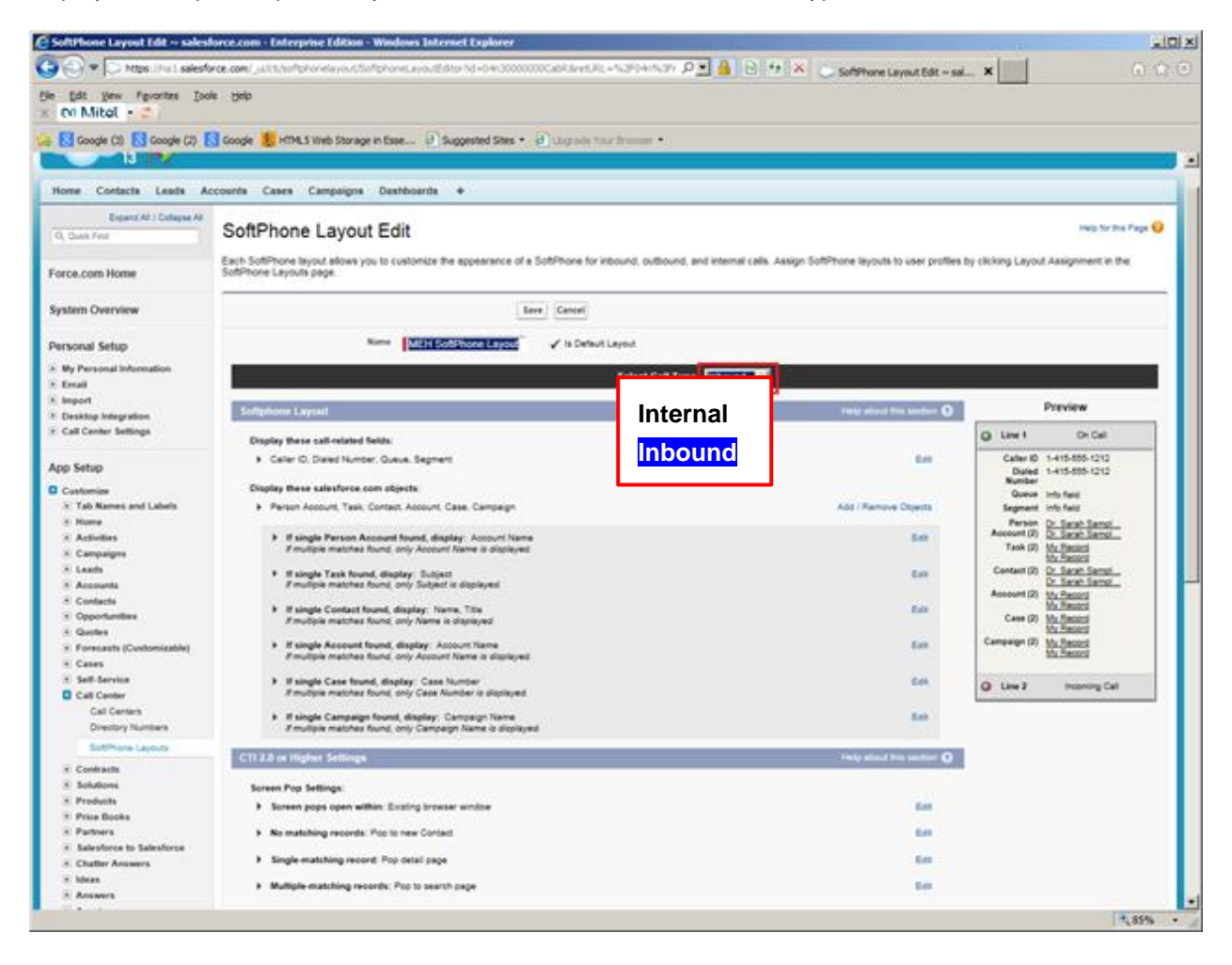

For inbound calls, there are Softphone Layout shown at the top and Screen Pop Settings at the bottom. The Mitel Softphone User Interface and Layout for a given user is controlled by a combination of the Call Center Definition Settings and the Softphone Layout settings assigned to that user. There are different softphone layout settings for Internal, Inbound, and Outbound calls via the Select Call Type dropdown window. Only the layout for inbound calls provides access to the Screen Pop Settings. The Softphone Layout section described below is the same for Inbound and Outbound call type has a similar but shorter softphone layout.

# Softphone Layout:

| Select Call Type Inbound \$                                                                                                    |               |
|----------------------------------------------------------------------------------------------------|---------------|
| Softphone Layout Help about 0                                                                                                    | his section 🕤 |
| Display these call-related fields:                                                                                                    |               |
| Caller ID, Dialed Number                                                                                                    | Edt           |
| Display these salesforce.com objects:                                                                                                    |               |
| Account, Contact, Lead, Opportunity, Campaign, Case, Mitel Connection     Add / Remove                                                                                                    | Objects       |
| If single Account found, display: Account Name<br>If multiple matches are found, only the Account Name is displayed in Salesforce Classic. In Lightning Experience, all the selected fields are displayed.                            | Edit          |
| If single Contact found, display: Name<br>If multiple matches are found, only the Name is displayed in Salesforce Classic. In Lightning Experience, all the selected fields are displayed.                                            | Edit          |
| If single Lead found, display: Name<br>If multiple matches are found, only the Name is displayed in Salesforce Classic. In Lightning Experience, all the selected fields are displayed.                                               | Edit          |
| If single Opportunity found, display: Opportunity Name<br>If multiple matches are found, only the Opportunity Name is displayed in Salesforce Classic. In Lightning Experience, all the selected fields are displayed.                | Edit          |
| If single Campaign found, display: Campaign Name<br>If multiple matches are found, only the Campaign Name is displayed in Salesforce Classic. In Lightning Experience, all the selected fields are displayed.                         | Edit          |
| If single Case found, display: Case Number<br>If multiple matches are found, only the Case Number is displayed in Salesforce Classic. In Lightning Experience, all the selected fields are displayed.                                 | Edit          |
| If single Mitel Connection found, display: Phone Connection Name<br>If multiple matches are found, only the Phone Connection Name is displayed in Salesforce Classic. In Lightning Experience, all the selected fields are displayed. | Edt           |
| Screen Pop Settings Help about #                                                                                                    | his section 🕥 |
| Screen pops open within: New browser window or tab                                                                                                    | Edit          |
| No matching records: Pop to new Lead                                                                                                    | Edit          |
| Single-matching record: Pop detail page                                                                                                    | Edit          |
| Multiple-matching records: Pop to search page                                                                                                    | Edit          |

# Display these call-related fields:

This setting is not used. The display fields are controlled by the Call Center's Inbound and Outbound Call Fields settings.

### Display these Salesforce objects:

These settings control which Salesforce objects are searched and potentially displayed if a match is found. For each object, a default field is shown if multiple matches are found. If a single match is found the user can configure which fields they wish to show. In general, you should ensure that you use the default field as the first or only field displayed if a single match is found. Softphone tries to display all selected objects with values for single match. Note that the order of the objects and the order of each objects fields controls the related aspect of the softphone display, and in the backend, also controls the order of the search criteria of Salesforce search. Any change in the Selections section will be reflected in the next softphone display. However, the change in the search criteria will take 30 seconds or more to take effect.

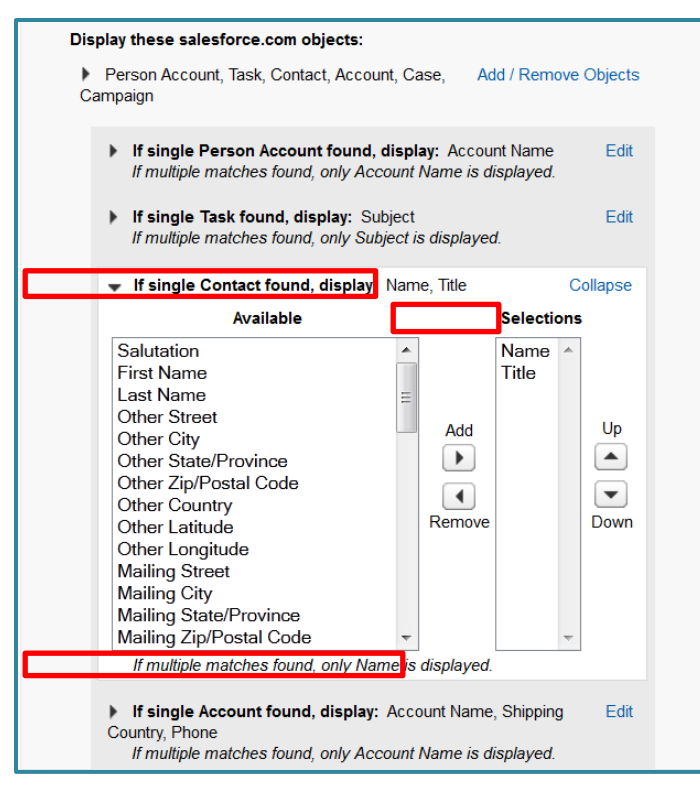

**Note:** While you can add the User to be searchable for internal calls, Salesforce's current search does not find records with matching numbers in the extension fields. This means that if you get an internal inbound call from an internal party, the corresponding caller will not be found even if the caller's extension is set for the user. You can set the caller's extension in another phone field including a custom phone field and the search will find it and screen pop will work on internal inbound call.

### Screen Pop Settings:

These settings control some additional aspects of the user interface with regards to external inbound calls as Select Call Type is set to Inbound.

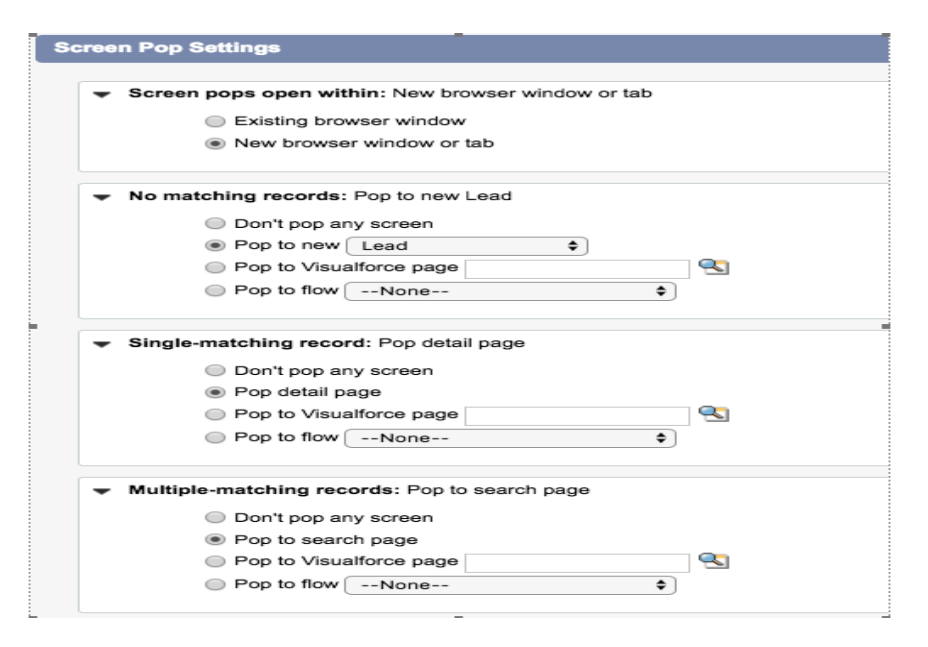

Screen pops open within:

This allows the configuration of how the application responds to a new external inbound call, specifically if the screen pops to a new browser or tab or to the current browser.

| Screen Pop Settings                                                                                                    | Help about this section |
|----------------------------------------------------------------------------------------------------|-------------------------|
| <ul> <li>▼ Screen pops open within: New browser window or tab</li> <li>○ Existing browser window</li> <li>◎ New browser window or tab</li> </ul> | Collapse                |
| No matching records: Pop to new Lead                                                                                                    | Edit                    |
| Single-matching record: Pop detail page                                                                                                    | Edit                    |
| Multiple-matching records: Pop to search page                                                                                                    | Edit                    |

**Note:** Popping to the existing browser window may cause you to lose unsaved work. If you select the option to pop in a new browser window or tab, the tab you were on will be left unchanged. In version 5.4.x, you may now open unlimited numbers of tabs.

### No matching records:

This controls how the softphone responds if there is no match for an external inbound call. The options are:

- Don't pop
- Pop to a specific new entity page such as a Contact, or
- Pop to a Visualforce page
- Pop to Flow

| creen Pop Settings                              | None<br>Account                                 |          | Help about this section |
|-------------------------------------------------|-------------------------------------------------|----------|-------------------------|
| Screen pops open v                              | Book<br>Call Reason<br>Campaign                 | w or tab | Edit                    |
| No matching record     Don't pop     Pop to ner | Contact<br>Event<br>Invoice Statement           |          | Collapse                |
| Pop to Vis                                      | Line Item<br>Merchandise<br>Message             | 93       |                         |
| Single-matching rec                             | Message Stream<br>Opportunity<br>Person Account |          | Edit                    |
| Multiple-matching r                             | Mitel Connection<br>Task<br>User                |          | Edit                    |

## Single-matching record:

This controls how the softphone responds if there is one matching record for an external inbound call.

The options are:

- Don't pop
- Pop to a detail page, or
- Pop to a Visualforce page
- Pop to flow

| Screen Pop Settings                                | Help about this section 🧿 |
|----------------------------------------------------|---------------------------|
| Screen pops open within: New browser window or tab | Edit                      |
| No matching records: Pop to new Lead               | Edit                      |
| Single-matching record: Pop detail page            | Collapse                  |
| Don't pop any screen                               |                           |
| Pop detail page                                    |                           |
| Pop to Visualforce page                            |                           |
| Multiple-matching records: Pop to search page      | Edit                      |

When popping a page, all call information and call properties are passed as query parameters with the URL. The possible query parameters set will depend on the information associated with the call and can include all of the items listed above in the Settings | Inbound Call Fields ({"label": "Mitel call field"}, {...}) section above. In addition to those listed, two additional properties may be set to support existing Visual Force page CTI conventions.

They are:

- **ANI:** The same as the 'conn-num' field.
- DNIS: The same as the 'dnis' field.

This Salesforce link explains how a Visual Force page can access the query parameters:

https://www.salesforce.com/us/developer/docs/pages/Content/pages quick start query params getting.ht m

### Multiple-matching records:

This controls how the softphone responds if there are multiple matching records for an external inbound call.

The options are:

- Don't pop
- Pop to a search page, or
- Pop to a Visualforce page
- Pop to flow

We recommend selecting the "Pop to search page" option.

| Screen Pop Settings                                | Help about this section 🢡 |
|----------------------------------------------------|---------------------------|
| Screen pops open within: New browser window or tab | Edit                      |
| No matching records: Pop to new Lead               | Edit                      |
| Single-matching record: Pop detail page            | Edit                      |
| Multiple-matching records: Pop to search page      | Collapse                  |
| Don't pop any screen                               |                           |
| Pop to search page                                 |                           |
| Pop to Visualforce page                            |                           |
|                                                    |                           |

### Previewing SoftPhone Layouts

By default, the Preview image shows the SoftPhone layout if more than one call-related record is found. When this occurs, only the name of each record is displayed in the SoftPhone. To preview the SoftPhone layout if only one matching record is found, hover your mouse over the row that lists this object in the If an exact match is found, display these fields section.

# Assigning SoftPhone Layouts to Users

To assign a custom SoftPhone layout to a user profile:

- 1. Click Your Name ➤ Setup ➤ Customize ➤ Call Center ➤ SoftPhone Layouts.
- 2. Click Layout Assignment.
- **3.** For each user profile that appears on the page, select the SoftPhone layout that the profile should use. Profiles are only listed in this page if they include users that are currently assigned to a call center, or if they have already been assigned a custom SoftPhone layout. The number in parentheses shows the number of call center users who are assigned to that profile.
- 4. Click Save.

# **Directory Numbers**

This feature is not used in Mitel for Salesforce application.

# Clone Call Center Configuration

You can clone the existing Call Center configuration to create more integrations.

Click **Clone** and make the changes to the fields as required to create more Call Center integration.

| Quick Find / Search () Q<br>Expand All   Collapse All | Call Center Help for this Pa<br>All Call Centers - Mitel for Salesforce v5.4<br>All Call Centers - Mitel for Salesforce v5.4 |                   | ielp for this Page 🥹 |
|-------------------------------------------------------|----------------------------------------------------------------------------------------------------|-------------------|----------------------|
| 88 - F                                                | Call Center Detail                                                                                                    | Edit Delete Clone |                      |
| Lightning Experience<br>Migration Assistant           | General Information Internal Name MitelforSalesforce5                                                                        |                   |                      |

# Appendix A: Mitel Call Recorder Integration

Applies to MiVoice Connect systems only.

This appendix provides instructions for customers who purchased the Mitel Call Recorder application and wish to integrate it with the Mitel Salesforce application. Specifically, if configured correctly, call notes created by this application can automatically contain a link that allows a recording of the associated call to be accessed and listened to using the Call Recorder Player web application by simply clicking within the Salesforce call note.

# Configure the Mitel Call Recorder to Record the Calls

A key requirement for the integration to work is for the call recording made by the call recorder to include the call's GUID as part of the file name. This will allow the Mitel Salesforce client to be able to store the same GUID as part of the call activity record allowing the Call Recorder Player to be able to locate the recording at a later point. This example assumes you are creating a recording profile explicitly for recording of Salesforce calls. You could or course leverage an existing recording profile assuming it saves the call's GUID as part of the file name and that it allows users to see at least their own recordings in the player settings.

This shows the settings for a simple recording profile:

| 🔀 Edit Recording Profile                     |                                   | ×  |  |  |  |
|----------------------------------------------|-----------------------------------|----|--|--|--|
| Name: Salesforce Calls                       |                                   |    |  |  |  |
| Enabled                                      |                                   |    |  |  |  |
| Users and User Ranges                        | To Record:                        |    |  |  |  |
| 210: User210<br>211: User211<br>212: User212 | Delete                            |    |  |  |  |
| LIL OUTLIL                                   |                                   |    |  |  |  |
|                                              | Stations                          |    |  |  |  |
| Extension or Range:                          |                                   |    |  |  |  |
|                                              | Add                               |    |  |  |  |
| Record                                       | Filter                            |    |  |  |  |
| Schedule Enabled                             |                                   |    |  |  |  |
| Scher                                        | Schedule                          |    |  |  |  |
| Percentage of calls to record: 100           |                                   |    |  |  |  |
| Silent Record:                               | Default 💌                         |    |  |  |  |
| Customer stop record key:                    | Customer stop record key: Default |    |  |  |  |
| Save                                         | Filter                            |    |  |  |  |
| Storage Settings                             |                                   |    |  |  |  |
| Save as file File Settings                   |                                   |    |  |  |  |
| Player Settings                              |                                   |    |  |  |  |
| Save as voice mail Voice Mail Settings       |                                   |    |  |  |  |
| Save and Close                               | Save Close                        | // |  |  |  |

The Record Filter is set to record all inbound and outbound calls. Under the Storage Settings, the File Settings are storing each user's recordings in a folder based on the extension and name of the user and with a file name of just the call's GUID:

| 🔀 File Storage Settings 📃 🗌 🔀                                                                                                    | × |
|----------------------------------------------------------------------------------------------------|---|
| File Storage Path:         Specify the root of the path to store recordings in. This path is relative to the server.         \\GSCHENCK-T110\Recordings\SalesforceCalls                                                                                                    |   |
| Folder Template         ConnectedID         ConnectedIDName         ConnectedIDName         Date         Date         DayOfWeek         Direction         DNISID         DNISIDName         DNISName                                                                                                    |   |
| Example: \2129(Nancy Agent)\                                                                                                    |   |
| File Template       Up         ConnectedID       Add >>         ConnectedIDName       Outp         ConnectedName       Outp         Date       Oown         DayOfWeek       Down         Direction       DNISID         DNISID       V         DNISIDName       V         Example:       00020000-0001-49C7-9726-001049005070.wav |   |
| Full Path Example:         \\GSCHENCK-T110\Recordings\SalesforceCalls\2129(Nancy Agent)\00020000-0001-49C7-9726-         001049005070.wav                                                                                                    |   |
| Show examples with sample data instead of variable names     OK Cancel                                                                                                    |   |
|                                                                                                    |   |

Finally, the player settings allow each user to see the recordings in their folder but not in other user's folders:

| DI Player Settings                              |                                        |
|-------------------------------------------------|----------------------------------------|
| Users can view and listen to recordings         |                                        |
| Restrict view to UserExtension or UserExtension | Name folder and below                  |
| Users can delete files                          |                                        |
| Administrative Users who can view and Delete    | Administrative Users who can only view |
| 110: User110     111: User111                   | Delete                                 |
| Stations                                        | Stations                               |
| Extension or Range:Add                          | Extension or Range:Add                 |
| OK Cancel                                       | //                                     |

# Create the Custom Field to Hold the Call Recorder Player Link

You must add a new custom field to provide a link to the Mitel Call Recorder Player to open the call recording with a GUID matching the CallObject.

Your Name ➤ Setup ➤ App Setup ➤ Customize ➤ Activities ➤ Activity Custom Fields ➤ New

# **Activity Fields**

Help for this Page 🥝

This page allows you to specify the fields that can appear on the Activity page. You can create up to 100 Activity custom fields.

Note that deleting a custom field will delete any filters that use the custom field. It may also change the result of Assignment or Escalation Rules that rely on the custom field data.

| Activity Custom Fiel | ds          | New      | Field Dependencies |                   |           |         |                   |             |
|----------------------|-------------|----------|--------------------|-------------------|-----------|---------|-------------------|-------------|
| Action               | Field Label | API Name |                    | Installed Package | Data Type | Indexed | Controlling Field | Modified By |

2. Select Formula and click [Next].

| Step 1. Choose the field type            | Step 1                                                                                                    |
|------------------------------------------|----------------------------------------------------------------------------------------------------|
|                                          | Next                                                                                                    |
| Specify the type of information that the | custom field will contain.                                                                                                    |
|                                          |                                                                                                    |
| Data Type                                |                                                                                                    |
| O None Selected                          | Select one of the data types below.                                                                                                    |
| O Auto Number                            | A system-generated sequence number that uses a display format you define. The number is automatically incremented for each new record.               |
| Formula                                  | A read-only field that derives its value from a formula expression you define. The formula field is updated when any<br>of the source fields change. |
| Roll-Up Summary 1                        | A read-only field that displays the sum, minimum, or maximum value of a field in a related list or the record count of                               |

- 3. Set the Field Label to "Call Recording" and the Field Name to Call\_Recording.
- 4. Select Formula Return Type as Text, and Click [Next].

| Step 2. Choose output type | Step 2 of 5                                                                                                    |
|----------------------------|----------------------------------------------------------------------------------------------------|
|                            | Previous Next Cancel                                                                                                    |
| Field Label Call Recording | Field Name Call_Recording                                                                                                    |
| Formula Return Type        |                                                                                                    |
| None Selected              | Select one of the data types below.                                                                                                    |
| O Checkbox                 | Calculate a boolean value<br>Example: TODAY() > CloseDate                                                                                       |
| Currency                   | Calculate a dollar or other currency amount and automatically format the field as a currency amount.<br>Example: Gross Margin = Amount - Cost_c |
| Date                       | Calculate a date, for example, by adding or subtracting days to other dates.<br>Example: Reminder Date = CloseDate - 7                          |
| Date/Time                  | Calculate a date/time, for example, by adding a number of hours or days to another date/time.<br>Example: Next = NOW() + 1                      |
| O Number                   | Calculate a numeric value.<br>Example: Fahrenheit = 1.8 * Celsius_c + 32                                                                        |
| O Percent                  | Calculate a percent and automatically add the percent sign to the number.<br>Example: Discount = (Amount - Discounted_Amountc) / Amount         |
| Text                       | Create a text string, for example, by concatenating other text fields.<br>Example: Full Name = LastName & ", " & FirstName                      |

5. Enter the following formula replacing "localhost" with the IP or FQDN of your Mitel MiVoice Connect HQ server, and click [Next].

HYPERLINK ("http://localhost/stpscallrecorderplayer?File="&CallObject,"Listen","\_blank")

| Step 3. Enter formula                                                                                                    | Step 3 of 5                                              |
|----------------------------------------------------------------------------------------------------|----------------------------------------------------------|
|                                                                                                    | Previous Next Cancel                                     |
| Enter your formula and click Check Syntax to check for errors. Click the Advanced Formula subtab to use additional fields, operators, and functions.  Example: Full Name = LastName & ", " & FirstName More Examples Simple Formula Advanced Formula | Quick Tips     Getting Started     Operators & Functions |
| Select Field Type Insert Field Activity Call Recording (Text) = HYPERLINK("http://localhost/stpscallrecorderplayer?File="&CallObject,"Listen",                                                                                                    | "_blank")                                                |

6. The default security settings are typically fine. Click [Next].

| Step 4. Establish field-                           | level security                                                        |                                                                                                    | Step 4 of 5                         |
|----------------------------------------------------|-----------------------------------------------------------------------|----------------------------------------------------------------------------------------------------|-------------------------------------|
|                                                    |                                                                       |                                                                                                    | Previous Next Cancel                |
| Field Label                                        | Call Recording                                                        |                                                                                                    |                                     |
| Data Type                                          | Formula                                                               |                                                                                                    |                                     |
| Field Name                                         | Call_Recording2                                                       |                                                                                                    |                                     |
| Description                                        |                                                                       |                                                                                                    |                                     |
| Select the profiles to which field-level security. | you want to grant edit access to this field via field-level security. | The field will be hidden from a                                                                                                    | Il profiles if you do not add it to |
| Field-Level Security for Pr                        | ofile                                                                 | ✓ Visible                                                                                                    | Read-Only                           |
| Contract Manager                                   |                                                                       |                                                                                                    | ✓                                   |
| Economics Dept                                     |                                                                       |                                                                                                    | ✓                                   |
| Marketing User                                     |                                                                       | <ul> <li>Image: A set of the set of the</li></ul> | ✓                                   |
| Read Only                                          |                                                                       | <b>I</b>                                                                                                    | ✓                                   |

7. The default page layout change is typically fine. You can edit the page layout separately, if desired. Click [Save].

| Step 5. Add to page lay                                  | youts                                                                                                    | Step 5 of 5                                |
|----------------------------------------------------------|----------------------------------------------------------------------------------------------------|--------------------------------------------|
|                                                          |                                                                                                    | Previous Save & New Save Cancel            |
| Field Label                                              | Call Recording                                                                                                    |                                            |
| Data Type                                                | Formula                                                                                                    |                                            |
| Field Name                                               | Call_Recording2                                                                                                    |                                            |
| Description                                              |                                                                                                    |                                            |
| Select the page layouts that will not appear on any page | t should include this field. The field will be added as the last field in the first 2-column<br>is if you do not select a layout. | section of these page layouts. The field   |
| To change the location of th the Record Types.           | is field on the page, you will need to customize the page layout. To change the value                                             | es that appear, you will need to customize |

| Add Field | Page Layout Name |
|-----------|------------------|
|           | Event Layout     |
| •         | Task Layout      |

When finished, click Save & New to create more custom fields, or click Save if you are done.

8. You can verify that the field has been added correctly by opening any existing call activity record and hover the mouse over the Listen link and check the URL at the bottom of the screen as shown here:

| Available 0                | Call Inbound                | 2/28/2017           | 2:13 F     | M     |                       |                       | Edit Layout   Help for this Page 🤢   |
|----------------------------|-----------------------------|---------------------|------------|-------|-----------------------|-----------------------|--------------------------------------|
| Name or Number             |                             |                     |            |       |                       |                       |                                      |
| + Last 3 Calls             |                             | 31                  |            |       |                       |                       |                                      |
| My Calls Today             | · DOLK OF LIST, CAR CONCERS |                     |            |       |                       |                       |                                      |
| a Undata Coming And 26th   | Task Detail                 |                     | Edit D     | elete | Create Follow-Up Task | Create Follow-Up Eve  | nt                                   |
| F Gyothe Coning April 2011 | Assigned To                 | Alan Apps           |            |       |                       | Status                | Completed                            |
| o o Mitel                  | Subject                     | Call Inbound 2/28/2 | 017 2:13 F | M     |                       | Name                  | Sophie Martin                        |
|                            | Oue Date                    | 2/28/2017           |            |       |                       | Related To            |                                      |
|                            | Phone                       | (360) 555-1001 %    |            |       |                       | Email                 | tanguy@jatmartin.com                 |
|                            | Priority                    | Normal              |            |       |                       | Type                  | Call                                 |
|                            | Call Duration               | 541                 |            |       | _                     | Call Type             | lobound                              |
|                            | Call Data                   |                     |            |       | c                     | all Object Identifier | 00030000-0063-5879-d3e5-000c29f1b93b |
|                            | Call Recording              | Listen              |            |       | _                     | Task Record Type      | Car Blue Team                        |
|                            | UNIS                        |                     |            |       |                       | Call Result           |                                      |
|                            | To Phone                    |                     |            |       |                       | Urgent                |                                      |
|                            | Workgroup                   |                     |            |       |                       | ActionPlan            |                                      |
|                            | Group                       |                     |            |       |                       | Unique Call Id        |                                      |
|                            | Caller ID                   |                     |            |       | Ca                    | Il Start Date & Time  |                                      |
|                            | Follow Up Date              |                     |            |       |                       |                       |                                      |
| Croals New                 | Created By                  | Alan Apps, 2/28/20  | 17 2:23 Ph |       |                       | Last Modified By      | Alan Apps, 2/28/2017 2:23 PM         |
|                            | Commente                    |                     |            |       |                       |                       |                                      |

# **Recording Playback**

If you have carried out the previous steps, you are now ready to run a test.

Now place or receive an external call to or from the user running the Mitel Salesforce Softphone. Connect the call and type a comment into the call log area of the Softphone such as "Testing". Wait for several seconds and then hang up the call.

Locate and open the call activity record, click at the Listen link. The call recorder player should be open and if you are not currently logged in, you will need to enter your login credentials. After you log in, the player will be opened. Locate the underlying recording and play it back:

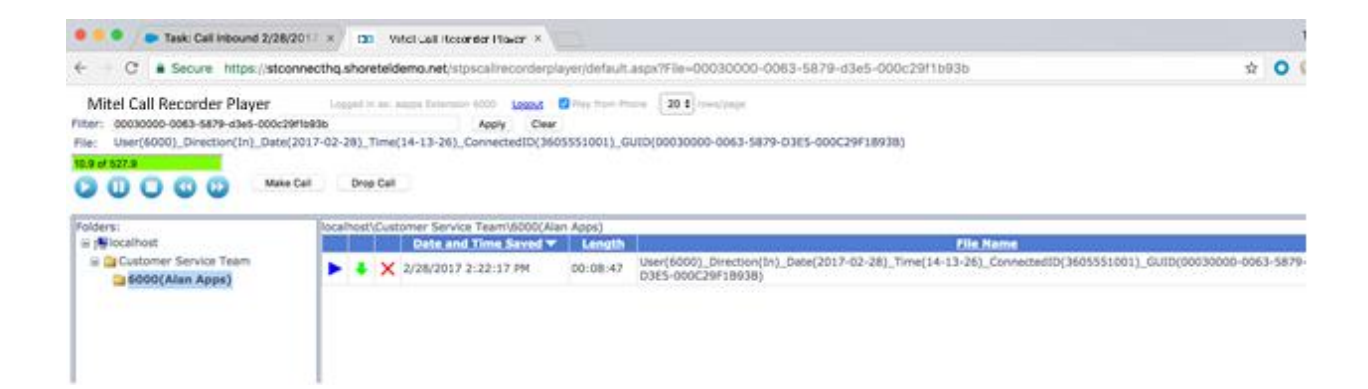

# **Appendix B: Application Integration Features**

The Mitel for Salesforce integration supports the ability to transfer a **Call Profile** value from the MiCloud Connect Contact Center to the Salesforce interface that invokes a specific record search instead of the default phone number search.

For example,

If a caller wants details regarding a case and provides you the respective case number, you can investigate about the case on Salesforce with the case number regardless of the caller ID number of the caller. Similarly, you can execute a search with the account number, customer number, or main phone number of the caller instead of the default caller ID number.

# **MiCloud Connect implementations**

1. Define a **Call Profile** field in the MiCloud Connect Contact Center Director in the following format:

SF.{Salesforce\_object\_name}.{Salesforce\_field\_name}

For example,

- If you want Salesforce to search for a case with a specific case number, create a Call Profile field with the name SF.Case.CaseNumber that queries the case object for a CaseNumber. The value of CaseNumber is identified using a Contact Center script.
- If you have a custom field in the contact object name CustomerNumber\_c, create a Call Profile field with the name SF.Contact.CustomerNumber\_c.
- 2. Develop a script in the Connect Contact Center Director using the GCCS tool to collect the number and populate it to the **Call Profile** field.

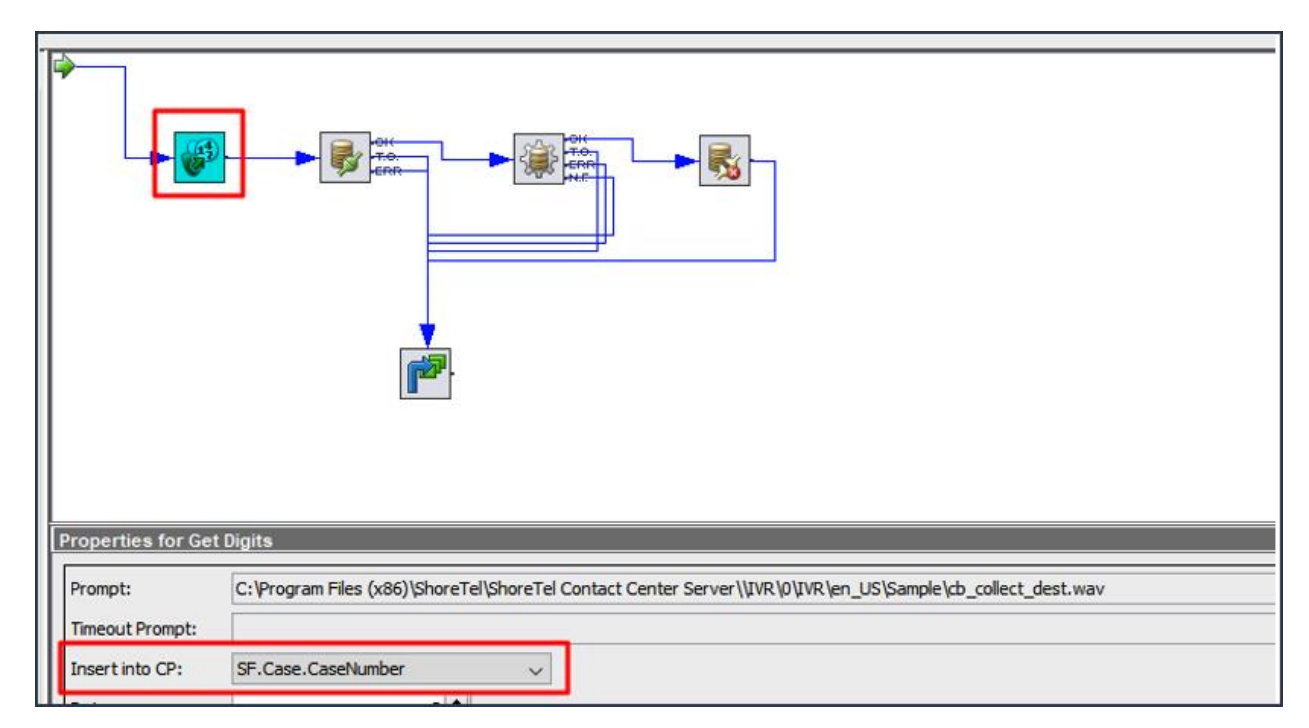

- 3. For the Call Profile custom search feature to work, the optional APEX package in Step 7 Load APEX Package (Optional) must be successfully installed. There is no additional configuration required in the Mitel for Salesforce Call Center configuration for this feature. When a call is routed to an agent, the following scenarios are checked:
  - If there is no **Call Profile** field created in

SF.{Salesforce\_object\_name}.{Salesforce\_field\_name} format, the default caller ID number search is performed.

- If there is a Call Profile field created in SF.{Salesforce\_object\_name}.{Salesforce\_field\_name} format and there is no value set for this field, the field is ignored, and the default caller ID number search is performed.
- If there is a Call Profile field created in SF.{Salesforce\_object\_name}.{Salesforce\_field\_name} format and a value is set for the field, the alternate query is invoked automatically.

If a record is found with the specific value, the script pops the page with that value.

If no records are found with a matching value, the default caller ID number search is performed.

Note: Note: To display or store the Call Profile field, use the following Call Profile format:

{"Case": "CP(SF.{Salesforce\_object\_name}.{Salesforce\_field\_name})"}

# **MiVoice Connect implementations**

1. Define a **Call Profile** field in the MiCloud Connect Contact Center Director in the following format:

SF.{Salesforce\_object\_name}.{Salesforce\_field\_name}

For example,

- If you want Salesforce to search for a case with a specific case number, create a Call Profile field with the name SF.Case.CaseNumber that queries the case object for a CaseNumber. The value of CaseNumber is identified using a Contact Center script.
- If you have a custom field in the contact object name **CustomerNumber\_\_c**, create a **Call Profile** field with the name **SF.Contact.CustomerNumber\_\_c**.
- 2. Develop a script in the Connect Contact Center Director using the GCCS tool to collect the number and populate it to the **Call Profile** field.

| Properties for Get         | t Digits                                                                                                   |
|----------------------------|----------------------------------------------------------------------------------------------------|
| Prompt:<br>Timeout Prompt: | C:\Program Files (x86)\ShoreTel\ShoreTel Contact Center Server\\IVR\0\IVR\en_US\Sample\cb_collect_dest.wav |
| Insert into CP:            | SF.Case.CaseNumber                                                                                         |

**3.** Create or edit a file named "shoretelcfg.ini" in the C:\Program Files (x86)\ShoreTel\ShoreTel Contact Center Server\Bin directory on the Contact Center server.

Add the following lines to the file:

[call\_profile]

User\_fields=SF.{your\_field\_name}

|                      | shoretelcfg.ini - Notepad            | - | x |
|----------------------|--------------------------------------|---|---|
| File Edi             | it Format View Help                  |   |   |
| [call_<br>user_f<br> | profile]<br>ields=SF.Case.CaseNumber |   | ^ |

- **4.** Restart the Contact Center services. Ensure that the restart is done during the maintenance window.
- 5. For the Call Profile custom search feature to work, the optional APEX package in Step 7 Load APEX Package (Optional) must be successfully installed. There is no additional configuration required in the Mitel for Salesforce Call Center configuration for this feature. When a call is routed to an agent, the following scenarios are checked:
  - If there is no Call Profile field created in

SF.{Salesforce\_object\_name}.{Salesforce\_field\_name} format, the default caller ID number search is performed.

- If there is a Call Profile field created in SF.{Salesforce\_object\_name}.{Salesforce\_field\_name} format and there is no value set for this field, the field is ignored, and the default caller ID number search is performed.
- If there is a **Call Profile** field created in SF.{Salesforce\_object\_name}.{Salesforce\_field\_name} format and a value is set for the field, the alternate query is invoked automatically.

If a record is found with the specific value, the script pops the page with that value.

If no records are found with a matching value, the default caller ID number search is performed.

**Note:** Note: To display or store the Call Profile field, use the following Call Profile format:

{"Case": "CP(SF.{Salesforce\_object\_name}.{Salesforce\_field\_name})"}